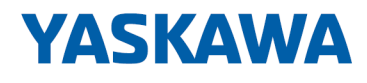

# Plug-in cards

# PCIe | YRCP32F0 | Manual

HB170 | PCIe | YRCP32F0 | en | 25-10 Plug-in card PCI Express - YRCP-MP4P

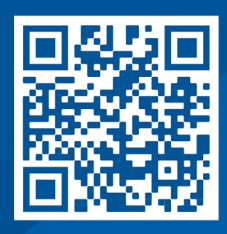

YASKAWA Europe GmbH Philipp-Reis-Str. 6 65795 Hattersheim Germany Tel.: +49 6196 569-300 Fax: +49 6196 569-398 Email: info@yaskawa.eu Internet: www.yaskawa.eu.com

# Table of contents

| 1 | Gener  | eneral                                         |    |  |  |  |
|---|--------|------------------------------------------------|----|--|--|--|
|   | 1.1    | About this manual.                             | 5  |  |  |  |
|   | 1.2    | Copyright © YASKAWA Europe GmbH                | 6  |  |  |  |
| 2 | Hardw  | /are description                               | 8  |  |  |  |
|   | 2.1    | Properties.                                    | 8  |  |  |  |
|   | 2.2    | Dimensions.                                    | 8  |  |  |  |
|   | 2.3    | Structure                                      | 9  |  |  |  |
|   | 2.3.1  | YRCP-MP4P                                      | 9  |  |  |  |
|   | 2.3.2  | Interfaces.                                    | 10 |  |  |  |
|   | 2.3.3  | LEDs.                                          | 13 |  |  |  |
|   | 2.3.4  | Switches.                                      | 15 |  |  |  |
|   | 2.4    | Approvals, directives, standards.              | 16 |  |  |  |
|   | 2.5    | Use in difficult operating conditions.         | 17 |  |  |  |
|   | 2.6    | Technical data.                                | 17 |  |  |  |
| 3 | Deplog | yment                                          | 21 |  |  |  |
|   | 3.1    | Safety instructions.                           | 21 |  |  |  |
|   | 3.2    | Mounting                                       | 23 |  |  |  |
|   | 3.3    | Device replacement and repair                  | 23 |  |  |  |
|   | 3.4    | Industrial security in information technology  | 24 |  |  |  |
|   | 3.4.1  | Protection of hardware and applications.       | 25 |  |  |  |
|   | 3.4.2  | Protection of PC-based software.               | 26 |  |  |  |
|   | 3.5    | Licensing information for open source software | 27 |  |  |  |
|   | 3.6    | Reset to factory settings type 1               | 27 |  |  |  |
|   | 3.7    | Firmware update.                               | 28 |  |  |  |
|   | 3.8    | Safe Mode.                                     | 29 |  |  |  |
| 4 | Deplog | yment with PROFINET                            | 30 |  |  |  |
|   | 4.1    | Deployment as PROFINET IO controller.          | 30 |  |  |  |
|   | 4.1.1  | Install 2CON.                                  | 30 |  |  |  |
|   | 4.1.2  | 2CON user interface.                           | 30 |  |  |  |
|   | 4.1.3  | Configuration.                                 | 32 |  |  |  |
|   | 4.2    | Deployment as PROFINET device.                 | 36 |  |  |  |
| 5 | Deplog | yment with EtherCAT                            | 37 |  |  |  |
|   | 5.1    | Designations.                                  | 37 |  |  |  |
|   | 5.2    | Deployment as EtherCAT SubDevice.              | 37 |  |  |  |
| 6 | Web-b  | based management - WBM                         | 38 |  |  |  |
|   | 6.1    | Overview and first steps.                      | 38 |  |  |  |
|   | 6.2    | Overview.                                      | 40 |  |  |  |
|   | 6.2.1  | General Data                                   | 40 |  |  |  |
|   | 6.2.2  | Cockpit                                        | 41 |  |  |  |

| 6.3   | Diagnostics.                | 42 |
|-------|-----------------------------|----|
| 6.3.1 | Notifications               | 42 |
| 6.3.2 | PROFINET                    | 43 |
| 6.4   | Configuration.              | 47 |
| 6.4.1 | Network                     | 47 |
| 6.4.2 | Date and Time               | 48 |
| 6.4.3 | Web Services                | 50 |
| 6.5   | Security                    | 53 |
| 6.5.1 | Certificate Authentication. | 53 |
| 6.5.2 | Firewall                    | 56 |
| 6.5.3 | User Authentication         | 61 |
| 6.6   | Administration              | 64 |
| 6.6.1 | Firmware Update             | 64 |

# 1 General

### 1.1 About this manual

### **Objective and contents**

The manual describes the PCIe plug-in card YRCP32F0.

- It describes the structure, configuration and application.
- The manual is targeted at users with good basic knowledge in automation technology.
- The manual does not replace sufficient basic knowledge of automation technology or sufficient familiarity with the specific product.
- The manual consists of chapters. Each chapter describes a completed topic.
- For guidance, the manual provides:
  - An overall table of contents at the beginning of the manual
  - References with pages numbers

#### Validity of the documentation

| Туре      | Order no. | as of version: |                  |
|-----------|-----------|----------------|------------------|
| YRCP-MP4P | YRCP32F0  | PCIe HW: 1     | PCIe FW: V2024.0 |

### Documentation

In the context of the use of the pertinent Yaskawa product, the manual is to be made accessible to the pertinent qualified personnel in:

- Project engineering
- Installation department
- Commissioning
- Operation

### Icons and headings

Important passages in the text are highlighted by following icons and headings:

### DANGER

- Immediate danger to life and limb of personnel and others.
  - Non-compliance will cause death or serious injury.

### 

- Hazardous situation to life and limb of personnel and others. Non-compliance may cause slight injuries.
- This symbol is also used as warning of damages to property.

### NOTICE

- Designates a possibly harmful situation.
- Non-compliance can damage the product or something in its environment.

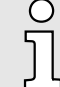

Supplementary information and useful tips.

# 1.2 Copyright © YASKAWA Europe GmbH

| All rights reserved  | This document contains protected information of Yaskawa and may not be disclosed or used outside of an agreement made in advance with Yaskawa and only in accordance with that agreement.                                                                                                    |  |  |  |
|----------------------|----------------------------------------------------------------------------------------------------|--|--|--|
|                      | This document is protected by copyright laws. Reproduction, distribution, or modification of this document or excerpts thereof is not permitted without the written consent of Yaskawa and the owner of this document, except in accordance with applicable agreements, contracts or licenses.                                                                                                    |  |  |  |
|                      | For permission to reproduce or distribute, please contact: YASKAWA Europe GmbH,<br>European Headquarters, Philipp-Reis-Str. 6, 65795 Hattersheim, Germany                                                                                                    |  |  |  |
|                      | Tel.: +49 6196 569 300<br>Fax.: +49 6196 569 398<br>E-mail: info@yaskawa.eu<br>Internet: www.yaskawa.eu.com                                                                                                    |  |  |  |
| Download Center      | By entering the product order number in the <i>'Download Center'</i> at www.yaskawa.eu.com, the pertinent manuals, data sheets, declarations of conformity, certificates and other helpful information for your product can be found.                                                                                                    |  |  |  |
| Trademarks           | All Microsoft Windows, Office and Server products mentioned are registered trademarks of Microsoft Inc., USA.                                                                                                    |  |  |  |
|                      | Linux is a registered trademark of Linus Torvalds.                                                                                                    |  |  |  |
|                      | PLCnext Technology is a registered trademark of Phoenix Contact.                                                                                                    |  |  |  |
|                      | EtherCAT <sup>®</sup> is a registered trademark and patented technology, licensed by Beckhoff Automation GmbH, Germany.                                                                                                    |  |  |  |
|                      | PROFINET is a registered trademark of PROFIBUS and PROFINET International (PI).                                                                                                    |  |  |  |
|                      | All other trademarks, logos and service or product marks specified herein are owned by their respective companies.                                                                                                    |  |  |  |
| General terms of use | Every effort was made by Yaskawa to ensure that the information contained in this docu-<br>ment was complete and correct at the time of publication. Nevertheless, the information<br>contained therein is only owed by Yaskawa as it is available at Yaskawa. Correctness is<br>not assured by Yaskawa, the right to change the information contained herein is always<br>reserved by Yaskawa. There is no obligation to inform the customer of any changes.<br>The customer is requested to actively keep this documentation up to date. The use of<br>the products covered by these instructions, together with the associated documentation,<br>is always at the customer's own risk, in accordance with the applicable guidelines and<br>standards. This documentation describes the hardware and software components and<br>functions of the product. It is possible that units are described which the customer does<br>not have. The exact scope of delivery is described in the respective purchase contract. |  |  |  |
| Document support     | Contact your local representative of YASKAWA Europe GmbH if you have errors or ques-<br>tions regarding the content of this document. You can reach YASKAWA Europe GmbH via<br>the following contact:                                                                                                    |  |  |  |
|                      | Email: Documentation.HER@yaskawa.eu                                                                                                    |  |  |  |

Copyright © YASKAWA Europe GmbH

#### **Technical support**

Contact your local representative of YASKAWA Europe GmbH if you encounter problems or have questions regarding the product. If such a location is not available, you can reach the Yaskawa customer service via the following contact:

YASKAWA Europe GmbH, European Headquarters, Philipp-Reis-Str. 6, 65795 Hattersheim, Germany Tel.: +49 6196 569 500 (hotline) Email: support@yaskawa.eu Dimensions

# 2 Hardware description

2.1 Properties

### YRCP-MP4P

- The YRCP-MP4P is a PCIe x1 Gen1 plug-in card for installation in a robot controller with a PCI Express slot.
- The communications processor integrated on the PCIe plug-in card allows Ethernetbased connection to PROFINET and EtherCAT.
- PROFINET IO controller/device respectively EtherCAT SubDevice functionalities are supported.
- The PROFINET IO controller is configured by means of the programming tool 2CON from Yaskawa.
- When deployed in a Yaskawa robot controller, communication and data exchange with the plug-in card takes place via direct access to the memory area. This is assigned directly to the plug-in card by the operating system. An user API is used on the host side, which makes all the functionalities of the plug-in card available.

### Ordering data

| Тур       | Order no. | Description               |
|-----------|-----------|---------------------------|
| YRCP-MP4P | YRCP32F0  | PCle x1 Gen1 plug-in card |

### 2.2 Dimensions

All dimensions are in mm.

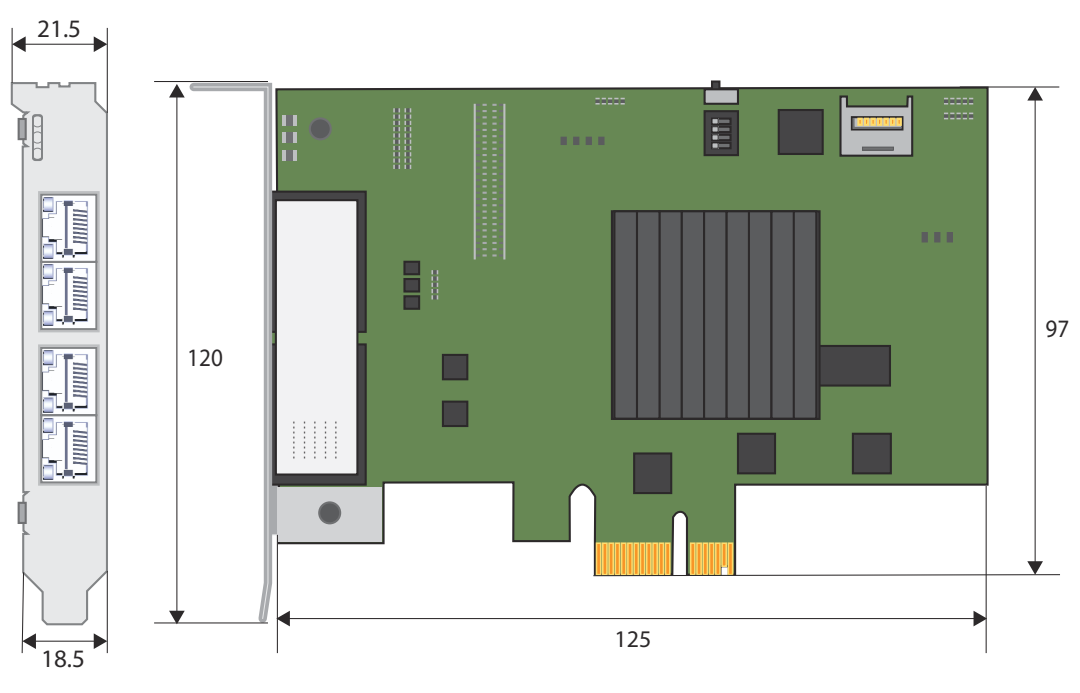

Structure > YRCP-MP4P

### 2.3 Structure

2.3.1 YRCP-MP4P

### Overview

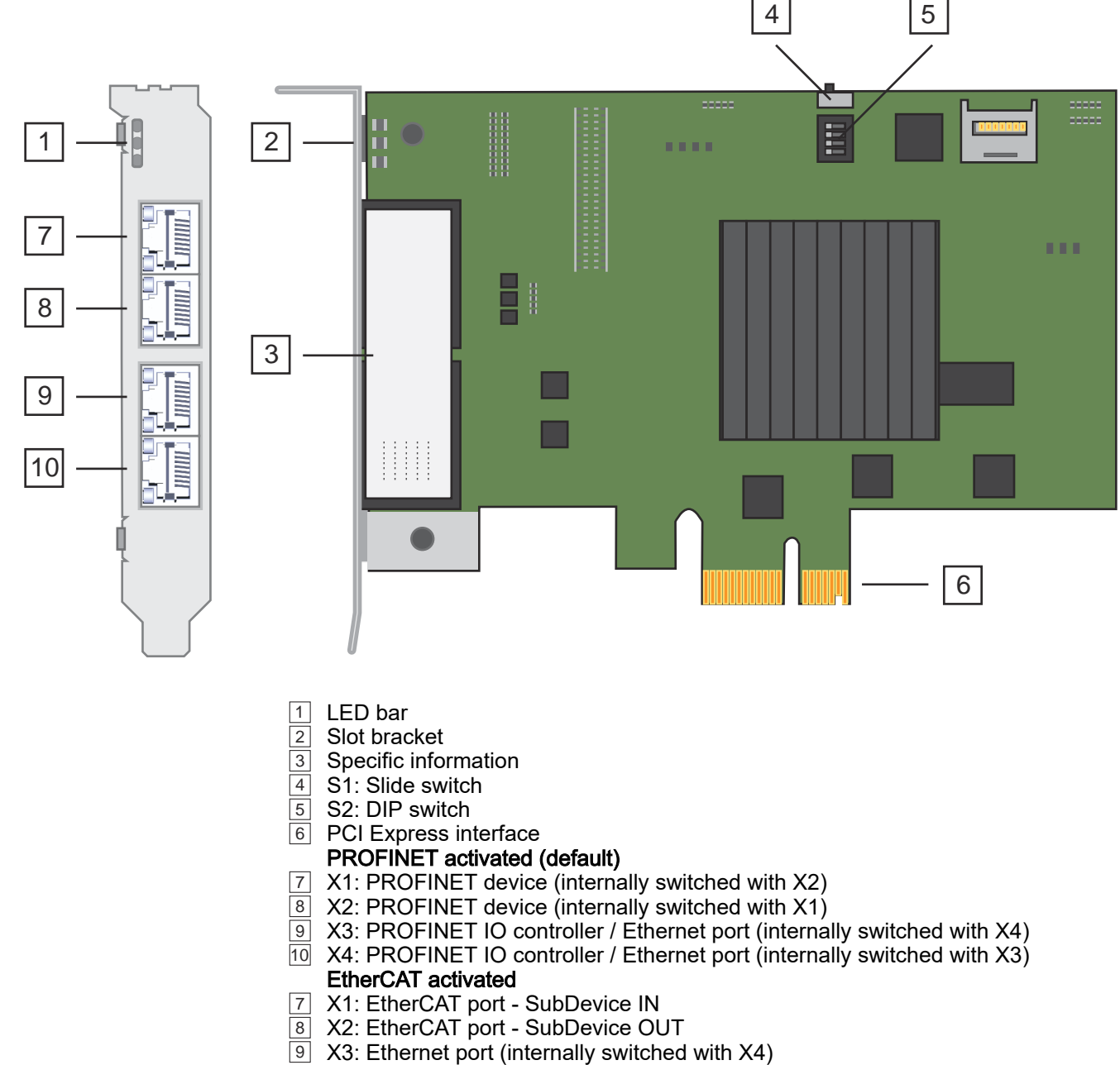

10 X4: Ethernet port (internally switched with X3)

#### Structure > Interfaces

#### Specific informations 3

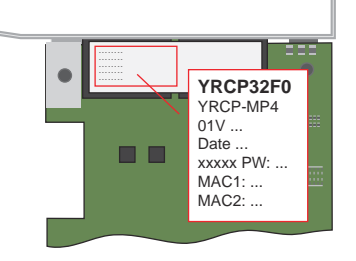

The following information is printed on the plug-in card:

- YRCP32F0 Order number
- YRCP-MP4 Type
- 01V Hardware version
  - The example shows hardware version 1.
  - You can also find this in the WBM at 'Overview'...page 40.
- Date
  - Date of production
- xxxxx Serial number
- PW Password
  - The password with the designation *'PW: '* is required for the initial login for the "Admin" user in *'Web-based management WBM'...page 38*.
- MAC1/MAC2 MAC addresses
  - 'MAC1' for the interfaces X3/X4 (default: 192.168.1.1).
  - 'MAC2' for the interfaces X1/X2 (default: 192.168.3.1).

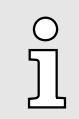

It is advisable to write down the password before installing the plug-in card.

PCle

### 2.3.2 Interfaces

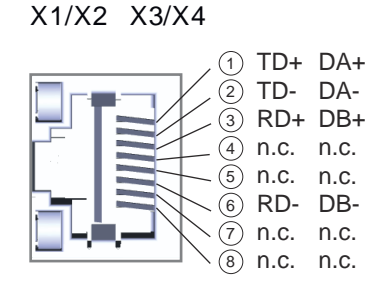

| A B<br>1111<br>2122<br>3133<br>414<br>515<br>616<br>717<br>818<br>919<br>10110<br>11111<br>12112 | A 1 2 3 4 5 6 7 8 9 1 1                              | PRSNT1#<br>+12V<br>GND<br>JTAG2<br>JTAG3<br>JTAG4<br>JTAG5<br>+3.3V<br>+3.3V<br>PERST# | B 1 2 3 4 5 6 7 8 9 10 11                                   | +12V<br>+12V<br>GND<br>SMCLK<br>SMDAT<br>GND<br>+3.3V<br>JTAG1<br>+3.3Vaux<br>WAKF# |
|--------------------------------------------------------------------------------------------------|------------------------------------------------------|----------------------------------------------------------------------------------------|-------------------------------------------------------------|-------------------------------------------------------------------------------------|
| 13 13<br>14 14<br>15 15<br>16 16<br>17 17<br>18 18                                               | (1)<br>(2)<br>(3)<br>(4)<br>(5)<br>(6)<br>(7)<br>(8) | GND<br>REFCLK+<br>REFCLK-<br>GND<br>PERp0<br>PERn0<br>GND                              | (1)<br>(12)<br>(13)<br>(14)<br>(15)<br>(16)<br>(17)<br>(18) | WAKE#<br>RSVD<br>GND<br>PETp0<br>PETn0<br>GND<br>PRSNT2x<br>GND                     |

#### X1/X2/X3/X4 PROFINET

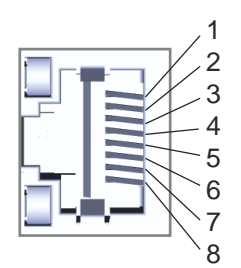

| For configuration in a PROFINET IO controller, you can find the corre- |
|------------------------------------------------------------------------|
| sponding 'GSDML-VYASKAWA-YRCP-MP4Pxml' in the 'Download                |
| Centre' at www.yaskawa.eu.com. Install these in your PROFINET confi-   |
| guration tool.                                                         |

### 8pin RJ45 jack:

0 11

| Pin | Signal | Description                             |
|-----|--------|-----------------------------------------|
| 1   | DA+    | Bidirectional pair A + (send data +)    |
| 2   | DA-    | Bidirectional pair A - (send data -)    |
| 3   | DB+    | Bidirectional pair B + (receive data +) |
| 4   | n.c.   | reserved                                |
| 5   | n.c.   | reserved                                |
| 6   | DB-    | Bidirectional pair B - (receive data -) |
| 7   | n.c.   | reserved                                |
| 8   | n.c.   | reserved                                |

- The plug-in card has an integrated Ethernet communication processor with PROFINET IO controller and PROFINET device.
- Use X1/X2 (default: 192.168.3.1, 'MAC2') to connect the plug-in card as a PROFINET device to a PROFINET IO controller.
- Use X3/X4 (default: 192.168.1.1, 'MAC1') to connect PROFINET devices to the PROFINET IO controller of the plug-in card.
- Via Ethernet you have access to 'Web-based management WBM'...page 38 of the plug-in card by means of these interfaces.

Structure > Interfaces

#### X1/X2: EtherCAT port

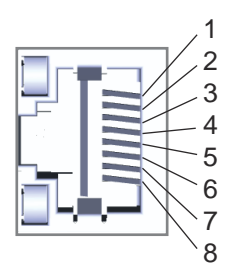

| For configuration in an EtherCAT MainDavian you will find the cor      |
|------------------------------------------------------------------------|
| For configuration in an EtherCAT MainDevice, you will find the cor-    |
| responding 'ESI-VYASKAWA-YRCP-MP4Pxml' in the 'Download                |
| Center' at www.yaskawa.eu.com. Install these in your EtherCAT configu- |
| ration tool and activate the EtherCAT communication for X1/X2 by means |
| of the user API for your host system.                                  |

### 8pin RJ45 jack:

0 11

| Pin | Signal | Description    |
|-----|--------|----------------|
| 1   | TD+    | Send data +    |
| 2   | TD-    | Send data -    |
| 3   | RD+    | Receive data + |
| 4   | n.c.   | reserved       |
| 5   | n.c.   | reserved       |
| 6   | RD-    | Receive data - |
| 7   | n.c.   | reserved       |
| 8   | n.c.   | reserved       |

- The plug-in card has an integrated Ethernet communication processors with EtherCAT SubDevice.
- The connection to a higher-level EtherCAT MainDevice takes place via X1: EtherCAT port SubDevice IN station.
- The connection to subsequent EtherCAT SubDevice takes place via X2: EtherCAT port SubDevice OUT station.
- EtherCAT uses Ethernet as transfer medium. Standard CAT5 cables are used. Here distances of about 100m between two stations are possible.
- An EtherCAT network always consists of an EtherCAT MainDevice and an various number of EtherCAT SubDevices (coupler).
- Each EtherCAT SubDevice has a RJ45 jack for the incoming EtherCAT cable from the direction of the MainDevice (here X1) and a RJ45 jack for connecting to the subsequent participant (here X2). With the respective last station the "OUT" jack remains free.

Structure > LEDs

### PCI Express interface

![](_page_12_Picture_4.jpeg)

PCle

| A    | B   |
|------|-----|
| 1(   | 1   |
| 2(   | 2   |
| 3(   | 3   |
| 4(   | 4   |
| 5(   | 5   |
| 6(   | 6   |
| 7(   | 7   |
| 8(   | 8   |
| 9(   | 9   |
| 10(  | 10  |
| 11)  | 11  |
| 12 [ | ]12 |
| 13 [ | ]13 |
| 14 [ | ]14 |
| 15 [ | ]15 |
| 16 [ | ]16 |
| 17 [ | ]17 |
| 18 [ | ]18 |

| The PCI Express interface is used to connect to a robot controller with a PCI Express slot. The interface has the following pin assignment: |         |                              |          |                            |  |  |
|----------------------------------------------------------------------------------------------------|---------|------------------------------|----------|----------------------------|--|--|
| Pin                                                                                                    | Side A  |                              | Side B   |                            |  |  |
|                                                                                                    | Name    | Description                  | Name     | Description                |  |  |
| 1                                                                                                    | PRSNT1# | Hot plug presence detect     | +12      | DC 12V power               |  |  |
| 2                                                                                                    | +12     | DC 12V power                 | +12      | DC 12V power               |  |  |
| 3                                                                                                    | +12     | DC 12V power                 | +12V     | DC 12V power               |  |  |
| 4                                                                                                    | GND     | Ground                       | GND      | Ground                     |  |  |
| 5                                                                                                    | JTAG2   | not used                     | SMCLK    | not used                   |  |  |
| 6                                                                                                    | JTAG3   | not used                     | SMDAT    | not used                   |  |  |
| 7                                                                                                    | JTAG4   | not used                     | GND      | not used                   |  |  |
| 8                                                                                                    | JTAG5   | not used                     | +3.3V    | not used                   |  |  |
| 9                                                                                                    | +3.3V   | not used                     | JTAG1    | not used                   |  |  |
| 10                                                                                                    | +3.3V   | DC 3.3V power                | +3.3Vaux | DC 3.3V auxiliary power    |  |  |
| 11                                                                                                    | PERST#  | Fundamental reset            | WAKE#    | Signal for link activation |  |  |
|                                                                                                    |         |                              |          |                            |  |  |
| 12                                                                                                    | GND     | Ground                       | RSVD     | not used                   |  |  |
| 13                                                                                                    | REFCLK+ | Reference clock input        | GND      | Ground                     |  |  |
| 14                                                                                                    | REFCLK- | (differential pair)          | PETp0    | Transmitter                |  |  |
| 15                                                                                                    | GND     | Ground                       | PETn0    | (differential pair)        |  |  |
| 16                                                                                                    | PERp0   | Receiver (differential pair) | GND      | Ground                     |  |  |
| 17                                                                                                    | PERn0   | Receiver (differential pair) | PRSNT2x  | Hot plug presence detect   |  |  |
| 18                                                                                                    | GND     | Ground                       | GND      | Ground                     |  |  |

![](_page_12_Figure_8.jpeg)

![](_page_12_Figure_9.jpeg)

1 LED bar

LEDs RJ45 jacks

Structure > LEDs

### LED bar 1

### Boot-up after PowerON

| SYS         | COM0/RN            | COM1/ER     | Description                                                                     |
|-------------|--------------------|-------------|---------------------------------------------------------------------------------|
| green       | dreen/red          | dreen/red   |                                                                                 |
|             | green              |             | Application is loaded.                                                          |
|             | green              | green       | Kernel could be copied successfully.                                            |
|             | red 2Hz            | red         | Error while copying the kernel.                                                 |
| Z green 2Hz | red 2Hz            | red 2Hz     | Application was stopped. Perform a power cycle.                                 |
| Z green 2Hz |                    |             | Firmware is loaded.                                                             |
|             | red 0.5Hz          | red 0.5Hz   | Application could not be loaded. Perform a power cycle.                         |
|             | red 2Hz            | red 2Hz     | Memory overflow flash memory.                                                   |
| green       |                    |             | Application was successfully loaded and initialized.                            |
|             | <b>Z</b> green 2Hz | 🖊 green 2Hz | Power cycle requirement according to 'Reset to factory settings type 1'page 27. |
|             | Z green 2Hz        | Z green 2Hz | Firmware update is in progress.                                                 |
|             | red 2Hz            | green       | Invalid switch setting of DIP switch S2 'Switches'page 15.                      |

### PROFINET operation 1

| SYS                     | COM0               | COM1      | Description                                                                                                    |  |
|-------------------------|--------------------|-----------|----------------------------------------------------------------------------------------------------|--|
| green                   | dreen/red          | dreen/red |                                                                                                    |  |
| Z green 1Hz             | Х                  | Х         | Used for device identification.                                                                                                    |  |
| PROFINET IO o           | controller signals |           |                                                                                                    |  |
| X                       | X                  |           | <ul> <li>The PROFINET IO controller has established an active communication connection to each configured PROFINET device.</li> <li>The PROFINET IO controller is not configured.</li> </ul> |  |
| X                       | X                  | red       | <ul> <li>Bus error, no link available.</li> <li>Wrong transfer rate.</li> <li>Full duplex transfer is not enabled.</li> </ul>                                                                |  |
| х                       | х                  | red 1Hz   | Link status is available, there is no communication connection to at least one<br>PROFINET device.                                                                                           |  |
| PROFINET device signals |                    |           |                                                                                                    |  |
| х                       |                    | х         | The PROFINET device has established an active communication connection<br>to the PROFINET IO controller.                                                                                     |  |
| Х                       | red                | Х         | <ul><li>Bus error, no link available.</li><li>No communication connection to the PROFINET IO controller.</li></ul>                                                                           |  |
| х                       | red 1Hz            | Х         | Link status is available, there is no communication connection to the<br>PROFINET IO controller.                                                                                             |  |
| not relevant: X         |                    |           |                                                                                                    |  |

Structure > Switches

#### EtherCAT operation 1

| SYS             | RN              | ER                               | Description                                                               |
|-----------------|-----------------|----------------------------------|---------------------------------------------------------------------------|
| green           | dreen/red       | dreen/red                        |                                                                           |
| х               | green<br>2.5Hz  | х                                | EtherCAT SubDevice is in the PreOp state.                                 |
| х               | green<br>0.2/1s | х                                | EtherCAT SubDevice is in the SafeOp state.                                |
| Х               | green           | Х                                | EtherCAT SubDevice is in the Op state.                                    |
| Х               |                 | Х                                | EtherCAT SubDevice is in the Init state or is not configured.             |
| Х               | Х               |                                  | EtherCAT SubDevice does not report any errors.                            |
| Х               | Х               | red 2.5Hz                        | EtherCAT SubDevice reports incorrect configuration.                       |
| Х               | Х               | <b>/</b> red 0.2/1s              | EtherCAT SubDevice reports local error and switches to SafeOp state.      |
| x               | Х               | <mark>∕</mark> red<br>2x2.5Hz/1s | EtherCAT SubDevice reports a watchdog timeout, e.g. Sync manager timeout. |
| not relevant: X |                 |                                  |                                                                           |

LEDs RJ45 jacks 2

Only the green LED (at the top) is used. The LED at the bottom has no function.

| LED | Color          | Function                                                         |
|-----|----------------|------------------------------------------------------------------|
|     | green          | The according RJ45 jack is physically connected to the Ethernet. |
|     | green flickers | The LED flickers when there is data traffic.                     |

### 2.3.4 Switches

### S1: Slide switch

### S2: DIP switch

![](_page_14_Figure_11.jpeg)

### S1: Slide switch 1

The slide switch S1 is used internally and is not relevant for customer applications. Leave it in the sliding left position as shown.

### S2: DIP switch 2

Only one switch may be in the "ON" position at any time. Here you can trigger the following actions:

| Switch | Action                                                                                                    |
|--------|----------------------------------------------------------------------------------------------------|
| S2-1   | 0 (OFF): Reserved - default setting                                                                                                    |
| S2-2   | 0 (OFF): Reserved - default setting                                                                                                    |
| S2-3   | <ul> <li>0 (OFF): After PowerON the plug-in card starts in <i>Standard Mode</i> - default setting.</li> <li>1 (ON): After PowerON, the plug-in card starts in <i>Safe Mode'page 29</i>.</li> <li>Communication exclusively via <i>Web-based management</i> - <i>WBM'page 38</i>.</li> <li>No communication via PROFINET respectively EtherCAT.</li> </ul> |
| S2-4   | <ul> <li>0 (OFF): The plug-in card starts after PowerON - default setting.</li> <li>1 (ON): After PowerON, the plug-in card performs '<i>Reset to factory settings type 1</i>'page 27.</li> </ul>                                                                                                    |

Approvals, directives, standards

# 2.4 Approvals, directives, standards

| Conformity and approval |                   |                                                                                                    |
|-------------------------|-------------------|----------------------------------------------------------------------------------------------------|
| Conformity              |                   |                                                                                                    |
| CE                      | 2014/30/EU        | EMC Directive                                                                                                    |
| Approval                |                   |                                                                                                    |
| UL                      | UL 61010-2-201    |                                                                                                    |
| КС                      | KSC C IEC 61131-2 |                                                                                                    |
| UKCA                    | 2016 No. 1091     | The Electromagnetic Compatibility Regulations 2016                                                                          |
|                         | 2012 No. 3032     | The Restriction of the use of Certain Hazardous Sub-<br>stances in Electrical and Electronic Equipment Regula-<br>tion 2012 |
| Others                  |                   |                                                                                                    |
| RoHS                    | 2011/65/EU        | Directive on the restriction of the use of certain haz-<br>ardous substances in electrical and electronic equipment         |
| ChinaRoHS               | SJ/T 11363-2006   | Use of Certain Hazardous Substances                                                                                         |
| WEEE                    | 2012/19/EU        | Take-back of electrical and electronic equipment in the EU                                                                  |

| Protection of persons and device protection |                |                           |  |  |
|---------------------------------------------|----------------|---------------------------|--|--|
| Type of protection                          | -              | IP00                      |  |  |
| Electrical isolation                        |                |                           |  |  |
| to the field bus                            | -              | electrically isolated     |  |  |
| to the process level                        | -              | electrically isolated     |  |  |
| Insulation resistance                       | EN 61010-2-201 | -                         |  |  |
| Insulation voltage                          |                |                           |  |  |
| RJ45 jack X1, X2, X3, X4                    | -              | DC 1000V (tested for 60s) |  |  |
| Protective measures                         | -              | -                         |  |  |

| Environmental conditions according to EN 61131-2 |               |                                                 |  |  |
|--------------------------------------------------|---------------|-------------------------------------------------|--|--|
| Climatic                                         |               |                                                 |  |  |
| Storage / transport                              | EN 60068-2-14 | -40+85°C                                        |  |  |
| Operation                                        | EN 61131-2    | 0+60°C                                          |  |  |
| Air humidity                                     | EN 60068-2-30 | RH1 (without condensation, rel. humidity 1095%) |  |  |
| Pollution                                        | EN 61131-2    | Degree of pollution 2                           |  |  |
| Installation altitude max.                       | -             | 2000m                                           |  |  |
| Mechanical                                       |               |                                                 |  |  |
| Oscillation                                      | EN 60068-2-6  | 1g, 9150Hz                                      |  |  |
| Shock                                            | EN 60068-2-27 | 15g, 11ms                                       |  |  |

Technical data

| Mounting conditions |   |                                      |
|---------------------|---|--------------------------------------|
| Mounting place      | - | PCI Express slot in robot controller |

| EMC                  | Standard     |              | Comment                                         |
|----------------------|--------------|--------------|-------------------------------------------------|
| Emitted interference | EN 61000-6-4 |              | Class A (Industrial area)                       |
| Noise immunity       | EN 61000-6-2 |              | Industrial area                                 |
| Zone B               |              | EN 61000-4-2 | ESD                                             |
|                      |              |              | 8kV at air discharge (degree of severity 3)     |
|                      |              |              | 4kV at contact discharge (degree of severity 2) |
|                      |              | EN 61000-4-3 | HF irradiation (casing)                         |
|                      |              |              | 801000MHz, 10V/m, 80% AM (1kHz)                 |
|                      |              |              | 1.46.0GHz, 3V/m, 80% AM (1kHz)                  |
|                      |              | EN 61000-4-6 | HF conducted                                    |
|                      |              |              | 150kHz80MHz, 10V, 80% AM (1kHz)                 |
|                      |              | EN 61000-4-4 | Burst                                           |
|                      |              | EN 61000-4-5 | Surge <sup>1</sup>                              |

1) Due to the high-energetic single pulses with Surge an appropriate external protective circuit with lightning protection elements like conductors for lightning and over-voltage is necessary.

### 2.5 Use in difficult operating conditions

о ]] Without additional protective measures, the products must not be used in locations with difficult operating conditions; e.g. due to:

- dust generation
- chemically active substances (corrosive vapors or gases)
- strong electric or magnetic fields

### 2.6 Technical data

| Order no.                   | YRCP32F0        |
|-----------------------------|-----------------|
| Туре                        | YRCP-MP4P       |
| Module ID                   | -               |
| Power supply via PCIe       |                 |
| Voltage                     | +3.3 V DC ±5 %  |
| Voltage                     | +12.0 V DC ±5 % |
| Typical current consumption |                 |
| 3V3@25°C                    | 0.7 A           |
| 3V3@60°C                    | 1.3 A           |
| 12V@25°C                    | 10 mA           |
| Maximum current consumption |                 |

### Hardware description

-

| Order no.                                        | YRCP32F0                              |
|--------------------------------------------------|---------------------------------------|
| 3V3@25°C                                         | 1.3 A                                 |
| 3V3@60°C                                         | 2.3 A                                 |
| 12V@25°C                                         | 20 mA                                 |
| Hardware                                         |                                       |
| CPU                                              | TRITON (ARM Cortex-A17)               |
| CPU cores                                        | 3                                     |
| Frequency                                        | 1.26 GHz                              |
| RAM                                              | 512 MB                                |
| eMMC                                             | 8 GB                                  |
| Operating controls                               | LEDs, DIP switch (S2)                 |
| Integrated SliceBus supply                       | -                                     |
| Connectors                                       |                                       |
| Serial Com (Sub-D)                               | -                                     |
| SliceBus                                         | -                                     |
| Number of RJ45 interfaces                        | 4                                     |
| Operating system                                 |                                       |
| Operating system                                 | Linux mit RT Kernel                   |
| Overlay filesystem on internal eMMC              | $\checkmark$                          |
| Overlay filesystem on internal eMMC, Capacity    | 1500 MB                               |
| Overlay filesystem on external SD card           | -                                     |
| Overlay filesystem on external SD card, Capacity | -                                     |
| Firewall                                         | $\checkmark$                          |
| SSH/SFTP                                         | -                                     |
| Synchronization via Ethernet (NTP)               | $\checkmark$                          |
| DNS                                              | $\checkmark$                          |
| Web-based Management (WBM)                       | $\checkmark$                          |
| PROFINET System                                  |                                       |
| VendorID                                         | 0x0111                                |
| DeviceID                                         | 0x047C                                |
| Specification                                    | Version 2.4                           |
| PROFINET-capable ports                           | X1/X2 Device, X3/X4 Controller        |
| Controller                                       | $\checkmark$                          |
| - Max. number of devices                         | 64@16ms, 32@8ms, 16@4ms, 8@2ms, 4@1ms |
| - Max. number of I/O data (incl. IOxS)           | 8192 Byte                             |
| - Cycle time                                     | 1 ms 512 ms                           |
| - System Redundancy                              | -                                     |
| - Fast Startup                                   | $\checkmark$                          |
| - Fast Startup, Max. number of devices           | 32                                    |

Plug-in cards

Technical data

| Order no.                    | YRCP32F0                                                                                                    |
|------------------------------|----------------------------------------------------------------------------------------------------|
| - Topology                   | ✓                                                                                                    |
| Device                       | $\checkmark$                                                                                                    |
| Device I/O Data              | 2 Byte / 2 Byte<br>512 Byte / 512 Byte<br>4 Byte / 4 Byte<br>8 Byte / 8 Byte<br>16 Byte / 16 Byte<br>32 Byte / 32 Byte<br>64 Byte / 64 Byte<br>128 Byte / 128 Byte<br>256 Byte / 256 Byte<br>436 Byte / 436 Byte |
| - Cycle time                 | 1 ms 512 ms                                                                                                    |
| - MRP Client supported       | $\checkmark$                                                                                                    |
| EtherCAT SubDevice           |                                                                                                    |
| I/O PDO mapping              | 2 Byte / 2 Byte<br>512 Byte / 512 Byte<br>4 Byte / 4 Byte<br>8 Byte / 8 Byte<br>16 Byte / 16 Byte<br>32 Byte / 32 Byte<br>64 Byte / 64 Byte<br>128 Byte / 128 Byte<br>256 Byte / 256 Byte<br>436 Byte / 436 Byte |
| Update time                  | 1 ms 512 ms                                                                                                    |
| EoE support                  | -                                                                                                    |
| CoE support                  | $\checkmark$                                                                                                    |
| FoE support                  | -                                                                                                    |
| Distributed Clock support    | -                                                                                                    |
| Housing                      |                                                                                                    |
| Material                     | Stainless steel                                                                                                    |
| Mounting                     | Plug-in card                                                                                                    |
| Mechanical data              |                                                                                                    |
| Dimensions (WxHxD)           | 21.6 mm x 120.8 mm x 138.4 mm                                                                                                    |
| Net weight                   | 105 g                                                                                                    |
| Weight including accessories | 105 g                                                                                                    |
| Gross weight                 | 180 g                                                                                                    |
| Environmental conditions     |                                                                                                    |

### Hardware description

Technical data

| Order no.               | YRCP32F0        |
|-------------------------|-----------------|
| Operating temperature   | 0 °C to 60 °C   |
| Storage temperature     | -40 °C to 85 °C |
| Certifications          |                 |
| UL certification        | yes             |
| KC certification        | yes             |
| UKCA certification      | yes             |
| ChinaRoHS certification | ves             |

# 3 Deployment

3.1 Safety instructions

![](_page_20_Picture_5.jpeg)

## DANGER

### Safety instructions

Observe the following safety instructions! Disregarding these safety regulations may result in death, serious personal injury or damage to equipment.

- Personal and property protection are only guaranteed if the device is used in accordance with its intended use.
- Observe the safety regulations of electrical engineering and the employer's liability insurance association!
- Only perform work on the device when the power is switched off!
- The device may only be installed by qualified personnel in accordance with the specifications in the corresponding documentation.
- Electrical work may only be performed by qualified electricians.
- The device may only be commissioned by a person responsible for the safety of the system. Only this person may connect the supply voltage.
- Observe the necessary precautions when handling electrostatically sensitive components (EN 61340-5-1, IEC 61340-5-1)!
- Repairs to the device must only be performed by the manufacturer.
- Keep the operating instructions!
- The operator of the device or plant is subject to the legal obligations regarding safety at work. The Machinery Directive must therefore be taken into account.

![](_page_20_Picture_19.jpeg)

### CAUTION

When working with and on electrostatic sensitive modules, make sure that personnel and equipment are adequately grounded.

### NOTICE

# Device failure due to operation outside the permissible ambient temperature range

Operating the plug-in card outside the permissible ambient temperature range may lead to malfunctions or even device failure. *Approvals, directives, standards'...page 16* 

- Make sure that the permissible ambient temperature of the plug-in card is observed during operation.

### NOTICE

#### Device failure due to operation above the permissible specifications for vibration and shock

Operating the plug-in card above the permissible vibration and shock specifications may result in malfunctions or even device failure. '*Approvals, directives, standards*'...page 16

 Make sure that the permissible specifications for vibration and shock are observed during operation of the plug-in card.

### Deployment

Safety instructions

Plug-in cards

Intended use

- It is the customer's responsibility to comply with all pertinent standards, codes, or regulations applicable to the use of the product, including those that apply when the Yaskawa product is used in combination with other products.
- The customer must confirm that the Yaskawa product is suitable for the customer's plant, machinery and equipment.
- If the Yaskawa product is used in a manner not specified by this manual, the protection provided by the Yaskawa product may be impaired and the use may result in material or immaterial damage.
- Contact Yaskawa to determine whether use is permitted in the following applications. If the use in the respective application is permissible, the Yaskawa product is to be used by considering additional risk assessments and specifications, and safety measures are to be provided to minimise the dangers in the event of a fault. Special caution is required and protective measures must be taken in the case of:
  - Outdoor use, use with possible chemical contamination or electrical interference, or use under conditions or in environments which are not described in product catalogs or manuals
  - Nuclear control systems, combustion systems, railway systems, aviation systems, automotive systems, medical devices, amusement machines and equipment that is specifically regulated by industry or government
  - Systems, machines and devices that can pose a risk to life or property
  - Systems that require a high degree of reliability, such as gas, water or electricity supply systems or systems that operate 24 hours a day
  - Other systems that require a similarly high level of security
- Never use the Yaskawa product in an application where failure of the product could cause serious danger to life, limb, health or property without first ensuring that the system is designed to provide the required level of safety with risk warnings and redundancy to avoid the realisation of such dangers and that the Yaskawa product is properly designed and installed.
- The connection examples and other application examples described in the product catalogs and manuals of Yaskawa are for reference purposes. Check the functionality and safety of the devices and systems actually to be used before using the Yaskawa product.
- To avoid accidental harm to third parties, read and understand all prohibitions on use and precautions, and operate the Yaskawa product correctly.

Field of application

### WARNING

#### Danger by non intended use!

Any other use beyond the intended use and/or other use of this product can lead to dangerous situations and is prohibited.

The YRCP-MP4P is constructed and produced for:

- industrial use.
- general control and automation tasks.
- industrial network communication, machine and process control.
- the connection to PROFINET and EtherCAT (optional).
- the installation in a robot controller.
- operation within the environmental conditions specified in the technical data.

![](_page_21_Picture_27.jpeg)

### DANGER

This device is not certified for applications:

- in explosive environments (EX-zone)

Device replacement and repair

| Disclaimer          |                                 | (1) The contractual and legal liability of Yaskawa and the legal representatives and vicar-<br>ious agents of Yaskawa for compensation and reimbursement of expenses in relation to<br>the content of this documentation is excluded or limited as follows:                                                                                                    |  |  |
|---------------------|---------------------------------|----------------------------------------------------------------------------------------------------|--|--|
|                     |                                 | a) For slightly negligent breaches of <i>Essential Contractual Duties</i> arising from the con-<br>tractual obligation, for Yaskawa the amount of liability is limited to the foreseeable<br>damage typical for the contract. <i>'Essential Contractual Duties'</i> are those duties that<br>characterise the performance of the contract and on which the Yaskawa customer may<br>reasonably rely.                                                                                                    |  |  |
|                     |                                 | (b) In each case, Yaskawa is not liable for (i) the slightly negligent breach of duties arising from the duties that are not <i>Essential Contractual Duties</i> , as well as (ii) force majeure, i.e. external events that have no operational connection and cannot be averted even by exercising the utmost care that can reasonably be expected.                                                                                                    |  |  |
|                     |                                 | (2) The aforementioned limitation of liability does not apply (i) in cases of mandatory statutory liability (in particular under the product liability law), (ii) if and to the extent that Yaskawa has assumed a guarantee or same as guaranteed procurement risk according to § 276 BGB, (iii) for culpably caused injuries to life, limb and/or health, also by representatives or vicarious agents, as well as (iv) in case of delay in the event of a fixed completion date.                                                                                                    |  |  |
|                     |                                 | (3) A reversal of the burden of proof is not associated with the provisions above.                                                                                                    |  |  |
| Handlin<br>sensitiv | g of electrostatic<br>e modules | The modules are equipped with highly integrated components in MOS technology. These components are highly sensitive to over-voltages that occur, e.g. with electrostatic discharge. The following symbol is used to identify these hazardous modules:                                                                                                    |  |  |
|                     |                                 |                                                                                                    |  |  |
|                     |                                 | The symbol is located on modules, module racks or on packaging and thus indicates electrostatic sensitive modules. Electrostatic sensitive modules can be destroyed by energies and voltages that are far below the limits of human perception. If a person who is not electrically discharged handles electrostatic sensitive modules, voltages can occur and damage components and thus impair the functionality of the modules or render the modules unusable. Modules damaged in this way are in most cases not immediately recognized as faulty. The error can only appear after a long period of operation. Components damaged by static discharge can show temporary faults when exposed to temperature changes, vibrations or load changes. Only the consistent use of protective devices and responsible observance of the handling rules can effectively prevent malfunctions and failures on electrostatic sensitive modules. |  |  |
| Shippin             | g of modules                    | Please always use the original packaging for shipping.                                                                                                    |  |  |
| 3.2                 | Mounting                        |                                                                                                    |  |  |
|                     |                                 | The plug-in card must be installed in a robot controller with a PCI Express slot. The mounting procedure can be found in the corresponding robot controller manual.                                                                                                    |  |  |
| 3.3                 | Device replacem                 | ent and repair                                                                                                    |  |  |
| Device              | replacement                     | When replacing a device, all communication settings must be made again. Information on the demounting procedure can be found in the corresponding robot controller manual.                                                                                                    |  |  |

Industrial security in information technology

**Device repairs and defects** Repairs may only be carried out by Yaskawa.

- Always contact your national representative of Yaskawa before returning the product.
- Return defective products to the national representative of Yaskawa for repair or to obtain a replacement device.
- Always use the original packaging when returning the product.

| Disposal                | National rules and regulations apply to the disposal of the device!                                                                                                    |
|-------------------------|----------------------------------------------------------------------------------------------------|
| 3.4 Industrial security | in information technology                                                                                                    |
| Latest version          | This chapter can also be found as a guide 'Industrial IT Security' in the 'Download Center' of www.yaskawa.eu.com                                                                                                    |
| Hazards                 | The topic of data security and access protection has become increasingly important in the industrial environment. The increased networking of entire industrial systems to the network levels within the company together with the functions of remote maintenance have all served to increase vulnerability. Hazards can arise from: |
|                         | <ul> <li>Internal manipulation such as technical errors, operating and program errors and<br/>deliberate program or data manipulation.</li> </ul>                                                                                                    |
|                         | External manipulation such as software viruses, worms and trojans.                                                                                                    |
|                         | Human carelessness such as password phishing.                                                                                                    |
| Precautions             | The most important precautions to prevent manipulation and loss of data security in the industrial environment are:                                                                                                    |
|                         | Encrypting the data traffic by means of certificates.                                                                                                    |
|                         | Filtering and inspection of the traffic by means of VPN - "Virtual Private Networks".                                                                                                    |
|                         | Identification of the user by "Authentication" via save channels.                                                                                                    |
|                         | Segmenting in protected automation cells, so that only devices in the same group can exchange data.                                                                                                    |
|                         | Deactivation of unnecessary hardware and software.                                                                                                    |
| Further Information     | You can find more information about the measures on the following websites:                                                                                                    |
|                         | Federal Office for Information Technology ~ www.bsi.bund.de                                                                                                    |
|                         | Cybersecurity & Infrastructure Security Agency - us-cert.cisa.gov                                                                                                    |
|                         | VDI / VDE Society for Measurement and Automation Technology - www.vdi.de                                                                                                    |

### 3.4.1 Protection of hardware and applications

Precautions

Do not integrate any components or systems into public networks.

- Use VPN "Virtual Private Networks" for use in public networks. This allows you to control and filter the data traffic accordingly.
- Always keep your system up-to-date.
  - Always use the latest firmware version for all devices.
  - Update your user software regularly.
- Protect your systems with a firewall.
  - The firewall protects your infrastructure internally and externally.
  - This allows you to segment your network and isolate entire areas.
- Secure access to your plants via user accounts. 'User Authentication'...page 61
  - If possible, use a central user management system.
  - Create a user account for each user for whom authorization is essential.
  - Always keep user accounts up-to-date and deactivate unused user accounts.
- Secure access to your plants via secure passwords.
  - Change the password of a standard login after the first start.
  - Use strong passwords consisting of upper/lower case, numbers and special characters. The use of a password generator or manager is recommended.
  - Change the passwords according to the rules and guidelines that apply to your application.
- Consider possible defence strategies when planning and securing the system.
  - The isolation of components alone is not sufficient for comprehensive protection. An overall concept is to be drawn up here, which also provides defensive measures in the event of a cyber attack.
  - Periodically carry out threat assessments. Among others, a comparison is made here between the protective measures taken and those required.
- Use secure access paths such as HTTPS or VPN for remote access to your plant.
- Enable security-related event logging in accordance with the applicable security policy and legal requirements for data protection.

Industrial security in information technology > Protection of PC-based software

### 3.4.2 Protection of PC-based software

Precautions

Since PC-based software is used for programming, configuration and monitoring, it can also be used to manipulate entire systems or individual components. Particular caution is required here!

- Use user accounts on your PC systems.
  - If possible, use a central user management system.
  - Create a user account for each user for whom authorization is essential.
  - Always keep user accounts up-to-date and deactivate unused user accounts.
- Protect your PC systems with secure passwords.
  - Change the password of a standard login after the first start.
  - Use strong passwords consisting of upper/lower case, numbers and special characters. The use of a password generator or manager is recommended.
  - Change the passwords according to the rules and guidelines that apply to your application.
- Enable security-related event logging in accordance with the applicable security policy and legal requirements for data protection.
- Protect your PC systems by security software.
  - Install virus scanners on your PC systems to identify viruses, trojans and other malware.
  - Install software that can detect phishing attacks and actively prevent them.
- Always keep your software up-to-date.
  - Update your operating system regularly.
  - Update your software regularly.
- Make regular backups and store the media at a safe place.
- Regularly restart your PC systems. Only boot from storage media that are protected against manipulation.
- Use encryption systems on your storage media.
- Perform security assessments regularly to reduce the risk of manipulation.
- Use only data and software from approved sources.
- Uninstall software which is not used.
- Disable unused services.
- Activate a password-protected screen lock on your PC systems.
- Always lock your PC systems as soon as you leave your PC workstation.
- Do not click any links that come from unknown sources. If necessary ask, e.g. on e-mails.
- Use secure access paths such as HTTPS or VPN for remote access to your PC system.

### 3.5 Licensing information for open source software

- The plug-in card works with a Linux operating system.
- You can access license information for the individual Linux packages in Web-based management (WBM) via the 'Legal Information ' button. 'Web-based management -WBM'...page 38
- Every open source software that is used in the product is subject to the respective license conditions, which are not affected by the Yaskawa software license conditions (Software License Terms SLT) for the product.
- The licensee can change the respective open source software in accordance with the applicable license terms.

#### Notes on OpenSSL

- This product includes software developed by the OpenSSL Project for use in the OpenSSL Toolkit. (
   http://www.openssl.org/).
  - This product includes cryptographic software written by Eric Young (reay@cryptsoft.com).

### 3.6 Reset to factory settings type 1

| C | ) |
|---|---|
| J |   |

о Л

Please note that Reset to factory settings type 1 resets all settings of the plug-in card to their default values. This also applies to all settings made via the WBM.

After resetting to factory settings type 1, the plug-in card has the following communication settings:

- Communication via PROFINET is activated.
  - X1/X2 (default: 192.168.3.1, 'MAC2'): PROFINET device
  - X3/X4 (default: 192.168.1.1, 'MAC1'): PROFINET IO controller
- Communication via EtherCAT is deactivated.
- Web-based management WBM'...page 38 can be reached via:
  - X1/X2 (default: 192.168.3.1, 'MAC2')
  - X3/X4 (default: 192.168.1.1, 'MAC1')

### Deployment

Firmware update

#### With DIP switch S2

S2

DIP switch S2 'Switches'...page 15 can be used to Reset to factory settings type 1 according to the following procedure.

**1.** Switch off the power supply of the plug-in card.

![](_page_27_Picture_5.jpeg)

### CAUTION

When switching off the power supply of the plug-in card, the higher-level system must also be switched off. Please observe the procedures and safety instructions in the associated documentation!

- 2. Set the DIP switch S2-4 to position 1 (ON).
- **3.** Switch on the power supply of the plug-in card again.
  - ➡ The plug-in card is reset to its default settings.
- **4.** As soon as the LEDs show the following behavior, switch off the power supply to the plug-in card:

| SYS | COM0        | COM1        | Description              |
|-----|-------------|-------------|--------------------------|
|     | 🖊 green 2Hz | 🖊 green 2Hz | Power cycle requirement. |

- 5. Set DIP switch S2-4 to position 0 (OFF).
- **6.** Switch on the power supply of the plug-in card again.
  - The plug-in card now works with the standard settings.

With WBM

Via the toolbar of 'Cockpit'...page 41, you can Reset to factory settings type 1 according to the following procedure.

- 1. Click in the Toolbar at .
  - ➡ The plug-in card is reset to its default settings.
- **2.** As soon as the LEDs show the following behavior, switch off the power supply to the plug-in card:

| SYS | COM0        | COM1        | Description              |
|-----|-------------|-------------|--------------------------|
|     | 🗾 green 2Hz | 🗾 green 2Hz | Power cycle requirement. |

- 3. Switch on the power supply of the plug-in card again.
  - ➡ The plug-in card now works with the standard settings.

### 3.7 Firmware update

| С |
|---|
| ] |

You can only run a firmware update of the plug-in card via 'Web-based management - WBM'...page 38.

'Firmware Update'...page 64

### 3.8 Safe Mode

### Start-Up in Safe Mode

![](_page_28_Figure_5.jpeg)

By means of the DIP switch S2 'Switches'...page 15 you can start your plug-in card in Safe Mode. In safe mode, the plug-in card starts with the following behavior:

- Communication via PROFINET is deactivated.
- Communication via EtherCAT is deactivated.
- You can only communicate with the plug-in card via 'Web-based management -WBM'...page 38. Access is only possible via the default IP addresses.
  - X1/X2 (default: 192.168.3.1, 'MAC2')
  - X3/X4 (default: 192.168.1.1, 'MAC1')
- The current firmware version remains unchanged.
- **1.** Switch off the power supply of the plug-in card.
- **<u>2.</u>** Set DIP switch S2-3 to position 1 (ON).
- **3.** Switch on the power supply of the plug-in card again.
  - ➡ The plug-in card starts in Safe Mode.

#### Start-up in Standard Mode

![](_page_28_Figure_18.jpeg)

- **1.** Switch off the power supply of the plug-in card.
- 2. Set DIP switch S2-3 to position 0 (OFF).
- **3.** Switch on the power supply of the plug-in card again.
  - ➡ The plug-in card starts in *Standard Mode*.

Deployment as PROFINET IO controller > 2CON user interface

# 4 Deployment with PROFINET

### 4.1 Deployment as PROFINET IO controller

- PLCnext Technology
- The plug-in card is based on PLCnext Technology <sup>®</sup> from Phoenix Contact.
- <u>ረ ነ</u>
- The plug-in card works with a Linux operating system.
- The integrated PROFINET IO controller can only be configured with 2CON.

### Firewall

| _  |   | On the line we the firm we list the value in a solid in the sheet                   |
|----|---|-------------------------------------------------------------------------------------|
| 0  | - | On delivery the firewall at the plug-in card is disabled!                           |
| 5  | - | Security recommendation: Enable the firewall!                                       |
| 77 | - | In the WBM, you can enable the firewall at 'Security $ ightarrow$ Firewall'.        |
|    |   | 'Firewall'page 56                                                                   |
|    | - | Please note that you only have access to the firewall settings as an administrator! |
|    |   |                                                                                     |

### 4.1.1 Install 2CON

Installation

To use the PROFINET IO controller the software 2CON is required.

- **1.** Download the software 2CON to your PC. You can find this at www.yaskawa.eu.com in the *'Download center'*.
- **2.** Unzip the file in your working directory and start the installation by double-clicking on the exe file.
- **3.** Follow the instructions of the installation wizard.
  - The installation is started.
- **4.** When prompted, restart your system.
  - ➡ The installation is finished. You can start 2CON now.

### 4.1.2 2CON user interface

### Overview

![](_page_29_Figure_23.jpeg)

|                       | Deployment as PROFINET IO controller > 2CON user interface                                                                                                    |
|-----------------------|----------------------------------------------------------------------------------------------------|
| Menu bar              | The menu bar provides access to a number of project-related commands that do not explicitly relate to a specific engineering task.                                                                                                    |
| Toolbar               | The menu bar provides access to a number of project-related commands that do not explicitly relate to a specific engineering task. In addition, the various areas and editors have their own specific toolbars.                                                                                                    |
| 'Components' area     | The 'Components' area contains all components available for the project. The compo-<br>nents can be divided into the following types based on their function:                                                                                                    |
|                       | <ul> <li>Develop program code (data types, programs, functions and function blocks).</li> <li>Show or add all devices available for the <i>'Plant'</i> area.</li> <li>Insert libraries such as firmware libraries, IEC user libraries, etc.</li> </ul>                                                                                                    |
| <i>'Plant'</i> area   | In the <i>'Plant'</i> area, you map all the physical and logical components of your application as a hierarchical tree structure.                                                                                                    |
| Editor area           | Double-clicking on a node in the 'Plant' area or on an element in the 'Components' area opens the associated editor group in the editor area.                                                                                                    |
|                       | <ul> <li>Editor groups are always shown in the center of the user interface.</li> <li>Each editor group contains several editors, which can be opened and closed using buttons in the editor group.</li> <li>You can identify the corresponding editor based on the color representation of the editor group: <ul> <li>Blue: Editor from the area '<i>Plant</i>'.</li> <li>Orange: Editor from the area '<i>Components</i>'.</li> </ul> </li> </ul> |
| Cross-functional area | <ul> <li>The cross-functional area contains functions that extend across your entire project.</li> <li>All errors, warnings and messages of the current project are shown here.</li> <li>Items that you have recently deleted from the <i>'Plant'</i> or <i>'Components'</i> areas are moved to the recycle bin. If necessary, you can restore deleted items.</li> </ul>                                                                            |
|                       | O<br>You can find more information on this in the corresponding online help of 2CON.                                                                                                    |
|                       |                                                                                                    |

Status bar

Detected errors and warnings are shown here. In addition, you have a zoom function here for graphical applications.

### 4.1.3 Configuration

4.1.3.1 Create a new project

Proceeding

```
1. Start 2CON.
```

| File Extras      | Help                                                                                                    |   |                 |                       |               |
|------------------|----------------------------------------------------------------------------------------------------|---|-----------------|-----------------------|---------------|
| 📫 🚔              |                                                                                                    |   |                 |                       |               |
| Welcome to       | the Yaskawa Engineering Platform                                                                         |   |                 |                       |               |
| Try one of our s | ample projects                                                                                           |   | Recent projects |                       | Load last ope |
| +                | New project                                                                                              |   | <b></b>         | Open existing project |               |
| Sort by name     | ~                                                                                                    | 1 | Sort by name    | ~                     |               |
|                  | Yaskawa iC9222M-EC motion 2023.9<br>Project template for an iC9222M-EC with motion control over EtherCAT | ^ |                 |                       |               |

- **2.** Click on *'New project...'*.
  - ➡ An empty project template opens.
- 3. In 'Components' area navigate via 'Network' to the YRCP-MP4P... plug-in card, which corresponds to the hardware respectively firmware version. 'Specific informations 3'...page 10

![](_page_31_Figure_11.jpeg)

- **4.** Drag the selection to '*Project*' in the '*Plant*' area.
  - The selected plug-in card is added to the project.

![](_page_31_Picture_14.jpeg)

- **5.** Open '*File*  $\rightarrow$  *Save Project As*', assign a meaningful name to your project and close the dialog with [Save].
  - ➡ The project for the plug-in card is saved.

#### 4.1.3.2 Online access to the plug-in card

IP address parameters for communication

- On delivery, the plug-in card has the following access parameters for online access:
- X1/X2 (default: 192.168.3.1, 'MAC2'): PROFINET device
- X3/X4 (default: 192.168.1.1, 'MAC1'): PROFINET IO controller
- X1/X2/X3/X4: Access to 'Web-based management WBM'...page 38
- Subnet mask: 255.255.255.0
- Gateway: -

For online access from 2CON, you can adjust the IP address parameters using the following procedure:

![](_page_32_Figure_12.jpeg)

- **1.** In the '*Plant*' area, double-click the plug-in card node.
  - ➡ The plug-in card editor group opens.
- **<u>2.</u>** Select the 'Settings' editor.
- 3. Select the 'Ethernet' view.

| PLANT                         | yrcp-mp4p-1 × |                          |                   |
|-------------------------------|---------------|--------------------------|-------------------|
| 💱 💥 🕁 Search 🧃                | G Cockpit     | 🗉 Data List 🏭 Statistics |                   |
| Vice-mp4p-1 : YRCP-MP4P       |               |                          | Settings          |
| (;) PLCnext<br># Profinet (0) | All           | LAN 2 (X3/X4)            |                   |
| in remet(o)                   | Identity      | IP address:              | 192 . 168 . 0 . 2 |
|                               | IT security   | Subnet mask:             | 255.255.255.0     |
|                               |               | Gateway:                 |                   |
|                               | Ethernet      | Name of station: ①       | yrcp-mp4p-1       |
|                               | Profile       | DNS hostname: 🛈          | yrcp-mp4p-1       |
|                               |               | LAN 1 (X1/X2)            |                   |
|                               |               | IP address:              |                   |
|                               |               | Subnet mask:             |                   |
|                               |               | Gateway:                 |                   |
|                               |               | Name of station: ①       | yrcp-mp4p-2       |
|                               |               | DNS hostname: 🛈          | yrcp-mp4p-2       |

- **4.** At '*LAN* ...', enter the IP address parameters for the connection via the corresponding Ethernet port (X...).
  - When establishing an Ethernet connection to the plug-in card, the IP address parameters specified here are used by 2CON for the corresponding interface.

Connecting to the plug-in card

Connect for example port X3 or X4 to the Ethernet interface of your PC. Please note that for communication via 2CON the network card of the PC and the Ethernet interface of the plug-in card are in the same IP circle. If necessary, contact your network administrator.

1. In the editor group of the plug-in card, select the editor 'Cockpit'.

**2.** Set the interface (LAN (X3/X4)) and click on &.

![](_page_33_Picture_7.jpeg)

A connection between 2CON and your plug-in card is established, by means of the IP address parameters, and the login dialog for authentication is opened.

| <b>R</b> |
|----------|
| _        |
|          |
|          |

3. Enter your login details and click on .

- By default user authentication is enabled. On delivery, the "Admin" user is already created with administrator rights.
- Please note that by disabling the user authentication you endanger the security of your system against unauthorized access!
  - The administrator password, labelled 'PW:', is located on the plug-in card. 'Specific informations 3'...page 10
  - Only use the administrator password for the initial login to the WBM.
  - After you have successfully logged in, you should change the administrator password for security reasons.
- Now you can access your plug-in card. An existing connection is shown in the 'Plant' area at the node of the plug-in card by ().

![](_page_33_Picture_18.jpeg)

#### 4.1.3.3 Assigning new IP address parameters

Assignment via WBM

As soon as you are online connected to the plug-in card, you can assign new IP address parameters to it via WBM (Web-based management).

1. To access WBM, click in the 'Cockpit' editor at **(**].

![](_page_34_Picture_7.jpeg)

➡ The WBM login page opens.

| Please login with your username and password. |      |
|-----------------------------------------------|------|
| Username Enter Username                       |      |
| Password Enter Password                       |      |
| Password Enter Pass                           | Word |

2. Enter your login details and click on [Login].

| ຶ່ງ | - | By default user authentication is enabled. On delivery, the<br>"Admin" user is already created with administrator rights.<br>Please note that by disabling the user authentication you<br>endanger the security of your system against unauthorized<br>access! |
|-----|---|----------------------------------------------------------------------------------------------------|
|     | - | The administrator password, labelled 'PW:', is located on the plug-in card. 'Specific informations 3'page 10                                                                                                    |
|     | - | Only use the administrator password for the initial login to the WBM.                                                                                                    |
|     | - | After you have successfully logged in, you should change the administrator password for security reasons.                                                                                                    |
|     |   |                                                                                                    |

- You now have access to the WBM of the plug-in card with the access rights assigned to you.
- **3.** Navigate to Network in the Configuration area.
  - Here you can change the current IP address parameters in the 'Configuration' column.

| YASKAWA<br>YRCP-MP4P<br>YRCP32F0 | Configuration<br>Network |                   |               |
|----------------------------------|--------------------------|-------------------|---------------|
|                                  | LAN I (X1/X2)            | Status            | Konfiguration |
| Overview                         | IP-Adresse               | 192.168.3.1       | 192.168.3.1   |
| <ul> <li>Diagnostics</li> </ul>  | Subnetzmaske             | 255.255.255.0     | 255.255.255.0 |
| Casfauration                     | Standard-Gateway         | 0.0.0.0           | 0.0.0.0       |
| Conliguration                    | DNS-Serveradressen       | 8.8.8.8           | 8.8.8.8       |
| Network                          |                          | 8.8.4.4           | 8.8.4.4       |
| Date and Time                    | -                        |                   |               |
| VED SERVICES                     | MAC-Adresse              | 00:20:85:2E:CE:7E |               |
| + Security                       | Port X1                  |                   |               |
| Administration                   | Datenrate                |                   |               |
| Auministration                   | Duplexmodus              |                   |               |
|                                  | Link-Status              | UnkDown           |               |

Deployment as PROFINET device

4. Enter your new IP address parameters in the 'Configuration' column.

![](_page_35_Picture_4.jpeg)

#### CAUTION

When assigning the IP address parameters, please note that the number ranges of the IP addresses of X1/X2 and X3/X4 must not overlap if they exist!

- 5. Click on [Apply and Reboot].
  - The settings are accepted, transferred to the plug-in card and the plug-in card is automatically restarted for activation.

| C | ) |  |
|---|---|--|
| ] | ļ |  |

The plug-in card can now only be reached via the new IP address parameters. Please note that these new data are currently not automatically transferred in the settings of 2CON. You have to manually adjust these in the settings there.

![](_page_35_Picture_11.jpeg)

Further information on configuring the PROFINET IO controller and integrating it into your PROFINET network can be found in the online help of 2CON.

### 4.2 Deployment as PROFINET device

#### Overview

- The PROFINET device functionality allows data to be exchanged with a higher-level PROFINET IO controller.
- The PROFINET device is to be connected to a PROFINET IO controller as an IO device via X1/X2 (default: 192.168.3.1, 'MAC2').
- For configuration in a PROFINET IO controller, you can find the corresponding 'GSDML-V...-YASKAWA-YRCP-MP4P-....xml' in the 'Download Center' of www.yaskawa.eu.com.
- To communicate via PROFINET, you have to assign a name to your PROFINET device. This is done via the engineering tool of the higher-level PROFINET IO controller.

![](_page_35_Picture_19.jpeg)

For more information, please refer to the manual of your higher-level PROFINET IO controller.

# 5 Deployment with EtherCAT

### 5.1 Designations

MainDevice (MDevice)

The MDevice is the central control unit under EtherCAT. It assumes the role of the higher-level device that coordinates the communication process and sends commands to the connected SubDevices.

SubordinateDeviceThe SubDevice is a lower-level device under EtherCAT. This receives the instructions(SubDevice)from the MDevice and reacts accordingly. YRCP32F0 is a SubDevice.

### 5.2 Deployment as EtherCAT SubDevice

Overview

- For configuration in an EtherCAT MainDevice, you will find the corresponding 'ESI-V...-YASKAWA-YRCP-MP4P-....xml' in the 'Download Center' at www.yaskawa.eu.com. Install these in your EtherCAT configuration tool.
- By means of the user API activate EtherCAT communication in your robot controller for X1/X2.
- The connection to a higher-level EtherCAT MainDevice takes place via X1: EtherCAT port SubDevice IN.
- The connection to a subsequent EtherCAT SubDevice takes place via X2: EtherCAT port SubDevice OUT.
- Set the required PDO sizes. Only the PDO sizes listed in the 'Technical data'...page 17 are supported.

![](_page_36_Picture_15.jpeg)

For more information, please refer to the manual of your higher-level EtherCAT MainDevice.

![](_page_36_Picture_17.jpeg)

## 6 Web-based management - WBM

### 6.1 Overview and first steps

#### Accessing WBM

- The plug-in card has a web-based management (WBM). In the WBM you can access static and dynamic information and change certain settings. You may access WBM via the Ethernet interfaces of the plug-in card.
- You may only access WBM if the plug-in card has a valid IP address.
- In the delivery state, the plug-in card has the IP addresses:
  - X1/X2 (default: 192.168.3.1, 'MAC2')
  - X3/X4 (default: 192.168.1.1, 'MAC1')
- **1.** For the initial commissioning, establish a secure connection between the configuration PC and plug-in card, such as a point-to-point connection via Ethernet.
- **2.** You can use the 2CON search to determine the IP address of the corresponding Ethernet interface.

To do this, navigate to '*PROFINET*' at 2CON in the '*Plant*' area and select '*Online devices*'.

- 3. Open the web browser on your configuration PC.
- 4. Enter the URL in the address field such as https://192.168.1.1
  - For secure communication the web server uses a self-signed TLS certificate that is automatically generated by the plug-in card during the commissioning. Due to the system, you will receive a security message regarding the certificate, as it has not yet been installed on the configuration PC. After logging in, you can install the corresponding certificate of the plug-in card at configuration PC as a trusted certificate (see below). This authenticates the plug-in card to the web browser on the configuration PC.
- 5. Take note of the security message and only continue if there is a secure connection between configuration PC and plug-in card and no third parties can access it!
  - The WBM login page opens.
- 6. Enter your login details and click on [Login].
  - By default user authentication is enabled. On delivery, the "Admin" user is already created with administrator rights.
  - Please note that by disabling the user authentication you endanger the security of your system against unauthorized access!
    - The administrator password, labelled 'PW:', is located on the plug-in card. 'Specific informations 3'...page 10
    - Only use the administrator password for the initial login to the WBM.
    - After you have successfully logged in, you should change the administrator password for security reasons.
  - You now have access to the WBM of the plug-in card with the access rights assigned to you.

| VASKAWA         |                               |
|-----------------|-------------------------------|
| TADIAWA         |                               |
| Please login wi | th your usemame and password. |
| Username        | Enter Username                |
| Password        | Enter Password                |
|                 | Login                         |
|                 |                               |

#### Install certificate

#### First access via TLS certificate

- During commissioning, the plug-in card generates a TLS certificate during the start-up.
- The certificate is used for all Ethernet interfaces of the plug-in card and contains all IP addresses.
- When resetting to factory settings, a new certificate is automatically generated.

To secure communication, the same security certificate should be installed in the configuration PC and on the plug-in card. Otherwise, you will get a warning message. Transfer the generated certificate to your configuration PC with the following proceeding:

1. After logging into the WBM, you can view or respectively adjust the contents of the automatically generated certificate via *'Configuration* → *Web Services'* and re-generate it with [Re-generate HTTPS certificate]. *'Web Services'...page 50* 

![](_page_38_Picture_10.jpeg)

As soon as you change one of the IP addresses of the plug-in card, you must regenerate the certificate via [Re-generate HTTPS certificate].

- 2. Navigate to the certificates via 'Security Certificate Authentication'.
- 3. Switch to the tab Identity Store.
  - Here you have access to the generated certificate.
- **4.** Load the requested HTTPS certificate onto your configuration PC with **1**. Here you can also transfer your own existing HTTPS certificate to the plug-in card. *Certificate Authentication*...page 53
- **5.** Install the certificate according to your operating system as a trusted root certification authority. For this, please contact your system administrator.
  - After installation, communication between the configuration PC and plug-in card takes place as a 'secure connection'.

![](_page_38_Picture_18.jpeg)

#### CAUTION

If the communication between configuration PC and plug-in card is declared as an *'insecure connection'* during operation, either the certificate has changed, e.g. due to an IP address change, or your system has been compromised by third parties! Always make sure that either the current certificate of the plug-in card or, if available, an associated higher-level certificate is installed on the configuration PC! Overview > General Data

#### Structural design

The WBM is divided into the following areas:

| Deutsc 1 English      |                            |                                                 |
|-----------------------|----------------------------|-------------------------------------------------|
| YASKAWA               |                            | Projectname: 5 HW: FW:<br>MAC:                  |
| YRCP-MP4P<br>YRCP32F0 | Overview<br>General Data 4 |                                                 |
|                       | General Data               | YASKAWA Furnne GmbH                             |
| Over                  | Address                    | Philipp-Reis-Str. 6, 65795 Hattersheim, Germany |
| General Da            | Internet                   | www.yaskawa.eu.com                              |
| Cockpit               | Product Name               | YRCP-MP4P                                       |
| + Diagnostics         | Model Code                 | YRCP32F0                                        |
| - Configuration       | Serial No.                 | 1111000014832800                                |
|                       | Firmware Version           | 2024.0.1 (24.0.1.108156 alpha)                  |
| + Security            | Hardware Version           | 01                                              |
| + Administration      |                            |                                                 |

... Legal Information 6

- 1 Language switching between 'German' and 'English'.
- Symbol image of the robot co
   Menu column for navigation. Symbol image of the robot controller with type and order designation.
- Area for information output and input dialogs
- 5 Shows project name (if exists), current hardware/firmware version and MAC address of the plug-in card.
- 6 Access to the Yaskawa software license conditions (Software License Terms SLT) and the license information for the individual Linux packages.

#### 6.2 **Overview**

#### 6.2.1 **General Data**

Here you will find general details about the plug-in card, e.g. hardware and firmware versions, order number as well as vendor information.

| YRCP-MP4P                    | Overview         |                                                 |
|------------------------------|------------------|-------------------------------------------------|
| YRCP32F0                     | General Data     |                                                 |
| LT                           |                  |                                                 |
|                              | General Data     |                                                 |
| -                            | Vendor           | YASKAWA Europe GmbH                             |
| Overview                     | Address          | Philipp-Reis-Str. 6, 65795 Hattersheim, Germany |
| ieneral Data                 | Internet         | www.yaskawa.eu.com                              |
| ockpit                       | Product Name     | YRCP-MP4P                                       |
| Diagnostics                  | Model Code       | YRCP32F0                                        |
| Configuration                | Serial No.       | 1111000014832800                                |
| Configuration                | Firmware Version | 2024.0.1 (24.0.1.108156 alpha)                  |
| <ul> <li>Security</li> </ul> | Hardware Version | 01                                              |

Overview > Cockpit

### 6.2.2 Cockpit

Here you will find the Cockpit toolbar and information about the time, status and utilization of the plug-in card.

| YRCP32F0                  | Overview<br>Cockpit                      |                     |                    |               |
|---------------------------|------------------------------------------|---------------------|--------------------|---------------|
| Overview                  |                                          |                     |                    |               |
| eral Data                 | - Date and                               | Time                |                    | Utilization   |
| kpit                      | Current Timestamp (DD.MM.YYYY HH:mm:ss): | 09.03.2018 12:39:50 | Memory:            | 19%           |
| Diagnostics               | System Uptime ([D:][HH:]mm:ss):          | 04:58               | User Partition:    | 3% 52 MB/1 GB |
|                           |                                          |                     | (Dillord (total))  | 4%            |
| Configuration             |                                          |                     | Cro Logo (cocar).  |               |
| Configuration             |                                          |                     |                    | -             |
| Configuration<br>Security |                                          |                     | CPU Load (Core 1): | 11%           |

#### Cockpit toolbar

The toolbar provides access to the following functions:

- Reboot Restars the plug-in card. The operation corresponds to a power off/on process. The plug-in card restarts with the last saved settings.
- Reset Executes 'Reset to factory settings type 1'...page 27 on the plug-in card. Here, all communication settings are reset to default settings.
- Change Password This allows you to change the password of the current user account for online access to the plug-in card.

![](_page_40_Picture_11.jpeg)

Please note that Reset to factory settings type 1 resets all settings of the plug-in card to their default values. This also applies to all settings made via the WBM.

Date and timeThe current system time is shown via Current time stamp. System uptime shows the<br/>current runtime since PowerON. Date and time are set via 'Date and Time'...page 48.

Utilization CPU memory utilization and the CPU load are shown here.

Diagnostics > Notifications

### 6.3 Diagnostics

6.3.1 Notifications

Every user with access rights can view and download message entries here. The page contains buttons for filter functions and for the CSV export of the messages, as well as an overview table of all messages and a full text area of a selected message. This information is refreshed once a second.

| YRCP-MP4F<br>YRCP32F0        | Diagno<br>Notificatio | ons                             |                           |                       |                                        |              |                                           |       |
|------------------------------|-----------------------|---------------------------------|---------------------------|-----------------------|----------------------------------------|--------------|-------------------------------------------|-------|
| LFT (                        | Filter                |                                 |                           |                       |                                        |              |                                           |       |
| 5                            | Archive Name          |                                 | <all archives=""></all>   | ~                     | Maximum number of notifications        |              | 1024                                      |       |
|                              | Severity              |                                 | >= Internal               | ~                     | Time from                              |              | DD.MM.YYYY • [hh:mm:ss                    |       |
| Overview                     | Sender                |                                 |                           |                       | Time to                                |              | DD.MM.YYYY • hh:mm:ss                     | -     |
| Profinet                     | Severity              | Time<br>03.01.2022 18:02:23.284 | Sender<br>PROFINET Device | Name     Arp.Io.PnD.R | €<br>tesetToFactoryDefaults            | Notification | n<br>n is reset to factory defaults.      |       |
| lotifications                | Notifications         |                                 |                           |                       |                                        |              | Apply Filter                              | xport |
| + Configuration              | 6                     | 03.01.2022 18:02:23.284         | PROFINET Device           | Arp.Io.PnD.R          | lesetToFactoryDefaults                 | This station | n is reset to factory defaults.           |       |
|                              | (i)                   | 03.01.2022 17:51:53.022         | Device Interface          | ged                   | Device.Interface.EthernetLinkStateChan | Link state o | changed: interface 2, port 2, status Up   |       |
| <ul> <li>Security</li> </ul> | 6                     | 03.01.2022 17:51:53.022         | Device Interface          | Arp.Device.In         | nterface.EthernetLinkStateChanged      | Link state o | changed: interface 2, port 2, status: Up  |       |
| Administratio                | n 🖲                   | 03.01.2022 17:51:53.022         | Device Interface          | Security.Arp.<br>ged  | Device.Interface.EthernetLinkStateChan | Link state o | changed: interface 2, port 1, status Up   |       |
|                              | 6                     | 03.01.2022 17:51:53.022         | Device Interface          | Arp.Device.In         | nterface.EthernetLinkStateChanged      | Link state o | changed: interface 2, port 1, status: Up  |       |
|                              | ٢                     | 03.01.2022 17:51:50.811         | Device Interface          | Security.Arp.<br>ged  | Device.Interface.EthernetLinkStateChan | Link state o | changed: interface 2, port 2, status Down | 1     |
|                              | 6                     | 03.01.2022 17:51:50.811         | Device Interface          | Arp.Device.In         | nterface.EthernetLinkStateChanged      | Link state o | changed: interface 2, port 2, status: Dow | 'n    |
|                              | 6                     | 03.01.2022 17:51:50.811         | Device Interface          | Security.Arp.<br>ged  | Device.Interface.EthernetUnkStateChan  | Link state o | changed: Interface 2, port 1, status Down | 1     |
|                              | 6                     | 03.01.2022 17:51:50.811         | Device Interface          | Arp.Device.In         | nterface.EthernetLinkStateChanged      | Link state o | changed: interface 2, port 1, status: Dow | n     |
|                              | 6                     | 03.01.2022 17:51:44.580         | Device Interface          | Security.Arp.         | Device.Interface.EthernetLinkStateChan | Link state o | changed: interface 2, port 1, status Up   |       |
|                              | Notification          |                                 |                           |                       |                                        |              |                                           |       |

| Sort criteria for the message<br>entries | By default, the message entries in the table are sorted in descending order based<br>the time stamp. To sort the notifications, click on the header of the corresponding t<br>column. The arrows at the column headings have the following meaning: |                                                                     |
|------------------------------------------|----------------------------------------------------------------------------------------------------|---------------------------------------------------------------------|
|                                          | Double arrow 🖨                                                                                                    | - The table is not sorted by this column.                           |
|                                          | Up arrow <b>▲</b>                                                                                                    | - The table is sorted according to this column in ascending order.  |
|                                          | Down arrow ▼                                                                                                    | - The table is sorted according to this column in descending order. |

Full text view

Below the table is the full text view of a selected message entry in the table. If no message is selected, the full text view remains empty.

| 6 02.                   | .08.2021 15:38:13.659 | System Manager   | Arn System Act SystemManager StateChanged     |                                                         |
|-------------------------|-----------------------|------------------|-----------------------------------------------|---------------------------------------------------------|
|                         |                       |                  | Alpisystematicsystematingeristateenanger      | SystemManager state changed: Running, error=fals        |
| (i) 02.                 | 08.2021 15:38:13.506  | PLC Manager      | Arp.Plc.Domain.PlcManager.StateChanged        | Plc state changed: Stop (warm) ==> Running              |
| (i) 02.                 | 08.2021 15:38:13.493  | Device Interface | Arp.Device.Interface.EthernetLinkStateChanged | Link state changed: interface 1, port 1, status: Up     |
| (i) 02.                 | 08.2021 15:38:13.483  | System Manager   | Arp.System.Acf.SystemManager.StateChanged     | SystemManager state changed: Stop, error=false, warning |
| <ol> <li>02.</li> </ol> | 08.2021 15:38:13.286  | PLC Manager      | Arp.Plc.Domain.PlcManager.StateChanged        | Plc state changed: Ready ==> Stop (warm)                |
| <ol> <li>02.</li> </ol> | 08.2021 15:38:13.072  | System Manager   | Arp.System.Acf.SystemManager.StateChanged     | SystemManager state changed: Ready, error=false, warnin |
| (i) 02.                 | 08.2021 15:38:07.857  | System Manager   | Arp.System.Acf.SystemManager.StateChanged     | SystemManager state changed: Done, error=false, warnin  |

**Filter functions** 

Specify the filter settings. By clicking on [Apply Filter], the previously made filter settings are activated and the table with the message entries is refreshed accordingly.

There are the following filter options:

- Archive name
  - Here you can filter the message entries by specifying an archive name.
- Severity
  - Here you can limit the message entries based on their severity.
  - The limitation is based on the following graduation for the minimum severity:
     Internal → Information → Warning → Error → Critical Error → Fatal Error
     For example with Internal, all degrees of severity are listed. With the setting Error, all Error, Critical Error and Fatal Error are listed.
- Sender
  - Here you can limit the message entries by entering or selecting a sender in the selection field.
  - The currently list of message entries is always decisive for the names in the selection field.
  - When entering a name or part of the name, click on [Apply Filter] to list messages from senders that match or partially match the name you are looking for.
- Maximum number of notifications
  - Here you can limit the number of message entries to be listed.
  - 1024 is set by default, a maximum of 4000 is allowed.
- Time from, Time to
  - Here you can limit the period of the message entries by entering the date and time.
  - Time from: Lists all message entries that are not older than the specified time.
  - Time to: Lists all message entries that are older than the specified time.
  - When filtering by time specification, a date must always be entered and a time can be added.

### 6.3.2 PROFINET

Tab: 'Overview'

Here you will find information on the current PROFINET function of the controller and its IP settings.

| YRCP-MP4P<br>YRCP32F0 | Diagnostics<br>Profinet      |               |
|-----------------------|------------------------------|---------------|
|                       | Overview                     |               |
| Overview              | Profinet Controller          |               |
| Diagnostics           | Status                       |               |
| ications              | Profinet Controller function | Activated     |
| net                   | Profinet Device function     | Activated     |
| Configuration         | Controller Details           |               |
| Security              | Device Type                  | YRCP-MP4P     |
|                       | IP Address                   | 192.168.1.11  |
| Administration        | Subnet Mask                  | 255.255.255.0 |
|                       | Default Gateway              | 192.168.1.1   |
|                       | Realtime Class               | RT            |

#### Tab: 'Device List'

| YASKAWA                              |                               |                              |                       |        | -       |           |
|--------------------------------------|-------------------------------|------------------------------|-----------------------|--------|---------|-----------|
| YRCP-MP4P<br>YRCP32F0                | Diagnos<br>Profinet           | stics                        |                       |        |         |           |
|                                      | Device Liste<br>Profinet Devi | ce List                      |                       |        |         |           |
| Discussion                           | No.                           | Vame of Station<br>YRCP-MP4P | IP Address<br>192.168 | Status | Details | Tree Node |
| Notifications Profinet Configuration |                               |                              |                       | 1      |         |           |
| Security     Administration          | Diagnosis: 🗨 (                | Dnline   <b>Status</b> : OK  |                       |        |         |           |

# Open the WBM of a PROFINET device

**Open Details** 

- To access the WBM of a PROFINET device, click on the corresponding PROFINET device in the Device Name column.
  - ➡ The WBM of the PROFINET device opens in a new tab in the web browser.

For the corresponding PROFINET device, you will find information on IP settings and diagnostics at Details. This information is refreshed once a second.

- ▶ To show the Device Information of a PROFINET device click in Details column on □.
  - The Device Information view with the current information on IP settings and diagnostics is opened.

| Device Information | on                                         | Device Inform           | ation                                                                                                    | Device Informa           | ation                                      |
|--------------------|--------------------------------------------|-------------------------|----------------------------------------------------------------------------------------------------|--------------------------|--------------------------------------------|
| rofinet Device     |                                            | Profinet Device         |                                                                                                    | Profinet Device          |                                            |
| Status             | OK (0x0000)                                | Status                  | Warning (0x0000)                                                                                          | Status                   | Error (0x0003)                             |
| User ID            | 1.                                         | AR User ID              | 1                                                                                                    | AR User ID               | 1                                          |
| dor                | Yaskawa (0x0228)                           | Vendor                  | Yaskawa (0x022B)                                                                                          | Vendor                   | Yaskawa (0x022B)                           |
| rice Type          | SLIO Coupler PROFINET (053-1PN01) (0x18C5) | Device Type             | SLIO Coupler PROFINET (053-1PN01) (0x18CS)                                                                | Device Type              | SLIO Coupler PROFINET (053-1PN01) (0x18CS) |
| dule Count         | 3                                          | Module Count            | 3                                                                                                    | Module Count             | 3                                          |
| twork              |                                            | Network                 |                                                                                                    | Network                  |                                            |
| Address            | 192.168.1.100                              | IP Address              | 192.168.1.100                                                                                             | IP Address               | 192.168.1.100                              |
| met Mask           | 255.255.255.0                              | Subnet Mask             | 255.255.255.0                                                                                             | Subnet Mask              | 255.255.255.0                              |
| ault Gateway       | 192.168.1.100                              | Default Gateway         | 192.168.1.100                                                                                             | Default Gateway          | 192.168.1.100                              |
| me of Station      | yaskawa053-1pn01                           | Name of Station         | yaskawa053-1pn01                                                                                          | Name of Station          | yaskawa053-1pn01                           |
| S Hostname         | yaskawa053-1pn01                           | DNS Hostname            | yaskawa053-1pn01                                                                                          | DNS Hostname             | yaskawa053-1pn01                           |
| itus Details       |                                            | Status Details          |                                                                                                    | Status Details           |                                            |
|                    |                                            | Module difference(s) av | allable                                                                                                   | Connection to device car | not be established                         |
| annel Diagnosis    |                                            | Channel Diagnosis       |                                                                                                    | Invalid data             |                                            |
| No channel         | diagnosis available                        | API: 0                  | / Slot: 0 / Subslot: 1 / Channel: 32768<br>consistent reference configuration (Maintenance Mode) (0x0120) |                          |                                            |
|                    | Close                                      |                         | Close                                                                                                    |                          | Close                                      |

#### **Open Tree Node**

For the corresponding PROFINET device, you will find the associated view of the tree node at Tree Node. This information is refreshed once a second.

- ▶ To show the tree node of a PROFINET device, in the Tree Node click on 🛃
  - ➡ The Tree View of the selected device is opened.

#### Tab: 'Tree View'

Here you have a tree view of all configured PROFINET devices. The overview contains the device names of the PROFINET devices, their current IP settings and the diagnostic status of the devices and modules. Via [+] and [-] you can open or close the next level of the Tree View.

| VPCP32E0       | Diagnostics                                                                                       |                     |
|----------------|---------------------------------------------------------------------------------------------------|---------------------|
|                | Profinet                                                                                          |                     |
| L.T.           |                                                                                                   |                     |
|                | Tree View                                                                                         |                     |
|                | Profinet Tree View                                                                                |                     |
| Information    |                                                                                                   |                     |
| Diagnostics    |                                                                                                   |                     |
| ifications     | PRCP-MP4P / 192.168.1.11 [1]<br>III vaskawa053-1PN01 / 192.168.1.100 / SLIO Coupler PROFINET (05) | 53-1PN01) [3]       |
| finet          | Ox0 - DAP [4]                                                                                     |                     |
| Configuration  | 0x1 - DAP                                                                                         |                     |
| <b>J</b>       | 0x8000 - Interface                                                                                | <b>о</b> ок         |
| Security       | 0x8007 - Port 7                                                                                   | A Warning           |
| Administration | = 0x1 - DI 8xDC24\/ (021-1BE00) [1]                                                               | Error               |
|                |                                                                                                   | AR Deactivated      |
|                |                                                                                                   | ≠ Module Difference |
|                |                                                                                                   | No Connection       |

#### Controller level

On the PROFINET controller level you will find the following information:

- Controller designation
- IP address of the controller
- Number of PROFINET devices

![](_page_44_Figure_11.jpeg)

#### Station level

On station level you will find the following information about the PROFINET devices:

- Station name
- IP address of the station
- Station designation
- Number of connected modules

The following symbols inform about the diagnostic state of the PROFINET device:

| Symbol | Diagnostic status                                                                                                    |
|--------|----------------------------------------------------------------------------------------------------|
|        | ОК                                                                                                    |
|        | Warning                                                                                                    |
| •      | Error                                                                                                    |
|        | P / 192.168.1.11 [1]<br>a053-1PN01 / 192.168.1.100 / SLIO Coupler PROFINET (053-1PN01) [3]<br>· DAP [4]<br>x/s 1 - DAP |

### Module level

On module level you will find the following information:

- Slot number
- Module designation
- Number of sub modules

![](_page_45_Figure_8.jpeg)

Sub module level

### On sub module level you will find the following information:

- Sub module number
- Sub module designation

![](_page_45_Figure_13.jpeg)

### 6.3.2.1 PROFINET Diagnostics Code

Here you can get the status of a connection with an IO controller (Application Relation - AR) bit-coded.

### Status AR

| Bit | Description and action recommendation                                                                                                    |
|-----|----------------------------------------------------------------------------------------------------|
| 0   | Bit 0 is set when there is no connection.                                                                                                    |
|     | The PROFINET IO controller could not establish a connection with the PROFINET device or the AR was deactivated.                                                                              |
|     | <ul> <li>Please check the Ethernet connection and the PROFINET device name with your 2CON configura-<br/>tion tool.</li> </ul>                                                               |
|     | <ul> <li>Also check whether the AR was deactivated in the device settings of PROFINET.</li> </ul>                                                                                            |
| 1   | Bit 1 is set if the data is invalid.                                                                                                    |
|     | The PROFINET device is connected to the PROFINET IO controller, but the process data were marked<br>as invalid due to an error. The process data were not transferred to the process image.  |
|     | <ul> <li>Please check the diagnosis of the PROFINET device and, if necessary, contact the vendor of the<br/>PROFINET device.</li> </ul>                                                      |
| 2   | Bit 2 is set when a diagnostic message is pending.                                                                                                    |
|     | The PROFINET device reports a diagnosis.                                                                                                    |
|     | <ul> <li>Please check the diagnosis of the PROFINET device and, if necessary, contact the vendor of the<br/>PROFINET device.</li> </ul>                                                      |
| 3   | Bit 3 is set if the module deviates from the configured module.                                                                                                    |
|     | When the PROFINET connection was initialized, a discrepancy was found between the target and<br>current configuration.                                                                       |
|     | <ul> <li>Please check the configuration of the PROFINET device. In the 2CON default setting, the connec-<br/>tion remains established in the event of a configuration difference.</li> </ul> |
| 4   | Bit 4 is set when the AR is disabled.                                                                                                    |
|     | <ul> <li>The PROFINET device is configured in the project, but the AR was disabled.</li> <li>Check the PROFINET device settings and enable the AR.</li> </ul>                                |

Configuration > Network

| Bit | Description and action recommendation                                                                                                    |
|-----|----------------------------------------------------------------------------------------------------|
| 5   | Bit 5 is set if no neighbor information is available.                                                                                                    |
|     | No neighbor information are available in the network used.                                                                                                    |
|     | <ul> <li>This is usually due to the use of components that are not at least compatible with PROFINET<br/>Conformance Class-B (CC-B). For a stable PROFINET network, you should only use CC-B or<br/>CC-C-compliant PROFINET devices.</li> </ul>                           |
| 6   | Bit 6 is set if neighbor information are not uniform.                                                                                                    |
|     | Neighbor information are available in the network used, but not clearly. This means that more than two<br>PROFINET devices can be detected on a port by at least one switch. This is not permitted and may<br>result in the automatic device change not working reliably. |
|     | <ul> <li>This is usually due to the use of components that are not at least PROFINET Conformance Class-B<br/>(CC-B) compatible (e.g. unmanaged switches).</li> </ul>                                                                                                    |
| 7   | Bit 7 is set if the alias name of a device being searched for is already being used by an AR.                                                                                                    |
|     | A DCP identification request (alias) was sent to the network. However, the alias of a device being searched for is already being used by an AR. This information is only an indication that the control program is probably trying to establish a                         |
|     | connection with a device, although a connection is still active.                                                                                                    |
| 8   | Bit 8 is set when a maintenance request is pending.                                                                                                    |
|     | The PROFINET device has transmitted a maintenance request (maintenance alarm).                                                                                                    |
|     | <ul> <li>Please check the diagnosis of the PROFINET device and, if necessary, contact the vendor of the<br/>PROFINET device.</li> </ul>                                                                                                    |
| 9   | Bit 9 is set when a high-priority maintenance demand is pending.                                                                                                    |
|     | The PROFINET device has transmitted a high-priority maintenance request (maintenance alarm).                                                                                                    |
|     | <ul> <li>Please check the diagnosis of the PROFINET device and, if necessary, contact the vendor of the<br/>PROFINET device.</li> </ul>                                                                                                    |
| 10  | Bit 10 is set if a vendor- or channel-specific diagnosis is pending.                                                                                                    |
|     | The PROFINET device has transmitted a vendor- or channel-specific diagnosis.                                                                                                    |
|     | <ul> <li>Please check the diagnosis of the PROFINET device and, if necessary, contact the vendor of the<br/>PROFINET device.</li> </ul>                                                                                                    |

# 6.4 Configuration

### 6.4.1 Network

**User with read permission** Here you can view the Ethernet settings of your plug-in card.

| YRCP-MP4P     | Configuration      |                                                   |               |  |
|---------------|--------------------|---------------------------------------------------|---------------|--|
|               | Network            |                                                   |               |  |
|               | LAN Interfaces     |                                                   |               |  |
| 1 Question    | LAN 1 (X1/X2)      | Status                                            | Konfiguration |  |
| Overview      | IP-Adresse         | 192.168.3.1                                       | 192.168.3.1   |  |
| Diagnostics   | Subnetzmaske       | 255.255.255.0                                     | 255.255.255.0 |  |
| Configuration | Standard-Gateway   | 0.0.0.0                                           | 0.0.0.0       |  |
| Conliguration | DNS-Serveradressen | 8.8.8.8                                           | 8.8.8.8       |  |
| etwork        | -                  | 8.8.4.4                                           | 8.8.4.4       |  |
| ite and Time  | -                  |                                                   |               |  |
| eb Services   | MAC-Adresse        | 00-20-R5-2E-CE-7E                                 |               |  |
|               |                    | What a dealer is before a dealer is before in the |               |  |

Configuration > Date and Time

#### User with write permission

If you are logged in with administrator rights, you can view the Ethernet settings of your plug-in card here. You can also change the current network settings in the *'Configuration'* column.

|                                  | Network                                |                               |                               |
|----------------------------------|----------------------------------------|-------------------------------|-------------------------------|
|                                  | LAN Interfaces LAN 1 (X1/X2)           | Status                        | Konfiguration                 |
| 040141044                        | IP-Adresse                             | 192.168.3.1                   | 192.168.3.1                   |
|                                  | Subnetzmaske                           | 255.255.255.0                 | 255.255.255.0                 |
| Diagnostics                      |                                        |                               |                               |
| Diagnostics                      | Standard-Gateway                       | 0.0.0.0                       | 0.0.0                         |
| Diagnostics<br>Configuration     | Standard-Gateway<br>DNS-Serveradressen | 0.0.0.0<br>8.8.8.8            | 0.0.0.0                       |
| Configuration                    | Standard-Gateway<br>DNS-Serveradressen | 0.0.0.0<br>8.8.8.8<br>8.8.4.4 | 0.0.0.0<br>8.8.8.8<br>8.8.4.4 |
| Configuration<br>ork<br>and Time | Standard-Gateway<br>DNS-Serveradressen | 0.0.0.0<br>8.8.8.8<br>8.8.4.4 | 0.0.00<br>8.8.8.8<br>8.8.4.4  |

To change the network settings, proceed as follows:

- **1.** Enter your new settings in the *'Configuration'* column.
- **2.** Click on [Apply and Reboot].
  - The settings are adopted, transferred to the plug-in card and the plug-in card is automatically restarted for activation.

![](_page_47_Picture_10.jpeg)

You can also configure the network settings via 2CON. For more details, please refer to the corresponding online help.

#### 6.4.2 Date and Time

The Date and Time page provides access to the NTP client configuration. NTP stands for Network Time Protocol and is a standard described in RFC 958 for time synchronisation in end devices connected via a network or the Internet. NTP is based on the connection-less UDP protocol (port 123). For synchronisation, NTP relies on Coordinated Universal Time (UTC), which is obtained from the individual clients and servers in a hierarchical system.

![](_page_47_Picture_14.jpeg)

The plug-in card uses UTC0 as the default setting, which corresponds to the coordinated world time UTC  $\pm 00:00$ .

Configuration > Date and Time

| YRCP-MP4P<br>YRCP32F0              | Cor<br>Date | nfiguration<br>and Time                     |                     |        |         |         |      |
|------------------------------------|-------------|---------------------------------------------|---------------------|--------|---------|---------|------|
|                                    | Real Tir    | me Clock<br>timestamp (DD.MM.YYYY hh:mm:ss) | 10.03.2023 15:15:28 | efresh |         |         |      |
| Overview     Diagnostics           | NTP Clier   | nt Configuration                            |                     |        |         |         |      |
| <ul> <li>Configuration</li> </ul>  | No.         | Server Hostname                             |                     |        | Comment |         |      |
| Network Date and Time Web Services | •           |                                             |                     |        |         |         |      |
| Security                           |             |                                             |                     |        |         | Discard | Appl |

Here you can configure the NTP client by adding new NTP server entries.

- 1. To do this, click below the table on +.
  - ➡ The dialog for adding an NTP server opens.

| Add NTP serve        | er entry     |   |
|----------------------|--------------|---|
| Server Configuration |              |   |
| Status               | Active       | ~ |
| Server Hostname      |              |   |
| Min. polling time    | 1 min 4 sec  | ~ |
| Max. polling time    | 17 min 4 sec | ~ |
| Comment              |              |   |
| Comment              |              |   |

- **<u>2.</u>** Enter the according parameters.
  - Server Hostname
    - Enter the IP address at which the NTP server can be reached in the network.
  - Min. polling time and Max. polling time
    - Specify the range within which the time should be synchronized with the NTP server with the aim to achieve high accuracy with the lowest possible network load. The preset values are standard values.
  - Comment
    - Here you can assign an internal designation for the NTP server.
- 3. Click at [OK].
  - The dialog is closed and the NTP server is listed in the table.

You can remove entries with  $\times$  and edit them with  $\nearrow$ .

- 4. Click on [Apply].
  - You will receive a message that applying the new NTP daemon configuration requires a restart of the NTP daemon and that this may lead to a real-time violation. With [OK], the NTP servers listed in the table are accepted for time-of-day synchronization and the NTP daemon is restarted.

Configuration > Web Services

### 6.4.3 Web Services

The page provides access to the configuration of web services, e.g. HTTPS certificate, which is used for the NGINX web server.

![](_page_49_Picture_5.jpeg)

The HTTPS certificate and the associated private key are located as files in the file system of the plug-in card and are listed as symbolic links on the web page. During a firmware update, the existing certificate and key files are moved to a backup directory and symbolic links are created that refer to this backup.

#### 6.4.3.1 NGINX Web server

#### TLS configuration

|                                   | Configuration     |                           |            |
|-----------------------------------|-------------------|---------------------------|------------|
| YRCP32F0                          | Configuration     |                           |            |
|                                   | Web Services      |                           |            |
| L.T.                              | NGINX Web Server  |                           |            |
| <b>-</b>                          | TLS Configuration |                           |            |
| -                                 | TLS-Version(s)    | Use TLSv1.2               |            |
| + Overview                        |                   | Use TLSv1.3               |            |
|                                   | Cipher Suites     | Default HTTPS TLS Ciphers |            |
| <ul> <li>Diagnostics</li> </ul>   |                   | HIGH:1aNULL:1MD5          |            |
| <ul> <li>Configuration</li> </ul> |                   |                           |            |
|                                   | UTTDE Costificato | •••                       |            |
| letwork                           | _                 |                           |            |
| Veb Services                      | -                 |                           |            |
| _                                 |                   |                           | Discard Ap |
| <ul> <li>Security</li> </ul>      |                   |                           |            |

TLS (Transport Layer Security) is an encryption protocol for secure data transmission on the Internet between the user and the web page. The following procedure is used in the NGINX configuration:

- **1.** Activate '*TLSv1.3*.'. Always activate one and always the latest TLS version.
- **2.** At 'Cipher suits', select a predefined cipher collection.
- 3. Click on [Apply].
  - ➡ TLS is used for authentication in the configuration.

![](_page_49_Picture_15.jpeg)

Please note that reconfiguring the web service can affect the real-time behavior of your system. Avoid this during productive operation.

Configuration > Web Services

#### Selected HTTPS certificate

The HTTPS certificate is used to authenticate the plug-in card to the web server.

| YASKAWA               |                               |                                                                                                    |         |       |
|-----------------------|-------------------------------|----------------------------------------------------------------------------------------------------|---------|-------|
| YRCP-MP4P<br>YRCP32F0 | Configuration<br>Web Services |                                                                                                    |         |       |
|                       | NGINX Web Server              |                                                                                                    |         |       |
| + Overview            | HTTPS Certificate             |                                                                                                    |         |       |
| Diagnostics           | Identity Store Warning        | Applying the configuration can affect the real-time behavior of the system. Avoid reconfiguration during productive operation! |         |       |
| - Configuration       |                               |                                                                                                    | Discard | Apply |
| Network               |                               |                                                                                                    |         |       |
| Date and Time         |                               |                                                                                                    |         |       |
| Web Services          |                               |                                                                                                    |         |       |
| + Security            |                               |                                                                                                    |         |       |
| + Administration      |                               |                                                                                                    |         |       |

In the configuration table for the NGINX Web server you have the option of selecting the HTTPS certificate from one of the identity stores stored in the plug-in card.

- **1.** Select the corresponding Identity store.
  - The corresponding HTTPS certificate is selected.
- 2. Click on [Apply].
  - ➡ The certificate is used for authentication in the configuration.

![](_page_50_Picture_11.jpeg)

Please note that reconfiguring the web service can affect the real-time behavior of your system. Avoid this during productive operation.

Configuration > Web Services

Self-signed HTTPS certificate

| TASKAWA                         |                                           |                                                                                 |                                                                                                    |                                                     |       |  |
|---------------------------------|-------------------------------------------|---------------------------------------------------------------------------------|----------------------------------------------------------------------------------------------------|-----------------------------------------------------|-------|--|
| YRCP-MP4P                       | Configuration                             |                                                                                 |                                                                                                    |                                                     |       |  |
| YRCP32F0                        | leh Services                              |                                                                                 |                                                                                                    |                                                     |       |  |
|                                 | 00 00111000                               |                                                                                 |                                                                                                    |                                                     |       |  |
| LI NG                           | INX Web Server                            |                                                                                 |                                                                                                    |                                                     |       |  |
|                                 |                                           | •••                                                                             |                                                                                                    |                                                     |       |  |
| Overview                        | ITTPS Certificate                         |                                                                                 |                                                                                                    |                                                     |       |  |
|                                 | dentity Store for HTTPS Certificate       | HTTPS-self-signed                                                               | <b>v</b> ]                                                                                                 |                                                     |       |  |
| <ul> <li>Diagnostics</li> </ul> | Diagnostics Self-signed HTTPS Certificate | Distinguished Name (DN)                                                         |                                                                                                    |                                                     |       |  |
| Configuration                   | Common Name (CN) [iC9200 Series HTTPS     |                                                                                 |                                                                                                    |                                                     |       |  |
| Coniguration                    |                                           | Organization (O)                                                                | YASKAWA Electric Corporation                                                                               |                                                     |       |  |
| etwork                          |                                           | Organizational Unit (OU)                                                        | Motion Control                                                                                             |                                                     |       |  |
| ate and Time                    |                                           | •••                                                                             |                                                                                                    |                                                     |       |  |
| Teb Services                    |                                           |                                                                                 | Tarren I Tarren I                                                                                          | 1010                                                |       |  |
| Security                        |                                           | Subject Alternative Names                                                       |                                                                                                    |                                                     |       |  |
|                                 |                                           | Subject Alternative Name                                                        |                                                                                                    | Type of Subject Alternative Name                    |       |  |
| Administration                  |                                           | 192.168.1.1                                                                     |                                                                                                    | IP Address V                                        | >     |  |
|                                 |                                           | 192.168.3.1                                                                     |                                                                                                    | IP Address V                                        | >     |  |
|                                 |                                           |                                                                                 |                                                                                                    |                                                     |       |  |
|                                 |                                           | Re-generate HTTPS certificate                                                   |                                                                                                    |                                                     |       |  |
|                                 |                                           | The generate minor continueto                                                   |                                                                                                    |                                                     |       |  |
|                                 |                                           | and the state of the state of the                                               |                                                                                                    |                                                     |       |  |
|                                 |                                           | If you click the "Generate" button, the<br>must then press the "Apply" button w | self-signed HTTPS certificate is only regenerated. S<br>hen IdentityStore "HTTPS-self-signed" is selected. | to that the certificate can be activated in the sys | stem, |  |

In addition to the HTTPS certificates stored in the plug-in card, you also have the option of selecting a self-signed certificate created by the firmware.

- **1.** To do this, select in the selection field '*HTTPS-self-signed*'.
  - The configuration of the self-signed HTTPS certificate is listed in a table. You can adapt these accordingly and generate new certificate files with [Apply].
- **<u>2.</u>** Enter the according parameters.
  - Distinguished name
    - Enter your company information here for identification.
  - Validity
    - Enter the date in the format DD.MM.YYYY and the time in hh:mm:ss.
    - If at 'Valid not before' the input field is empty, the current date is used.
    - If at 'Valid not after' the input field is empty, the date 31.12.9999 and time 23:59:59 are used.
  - Subject alternative names
    - The IP addresses from the network configuration of the plug-in card are suggested by default.
    - You have the option of expanding or adapting this or specifying a DNS name.
       Use + to add an entry. Use x to remove an entry.

| С | )  |
|---|----|
| 5 |    |
| Ļ | L, |

If the web server is to be accessible via different IP addresses without an error message, you have to specify all IP addresses as Subject alternative names of the type IP address. If the plug-in card can be reached via DNS name, you have also to specify this!

- 3. To apply the changes, click on [Re-generate HTTPS certificate].
  - The certificate is regenerated. This overwrites an existing self-signed HTTPS certificate.
- 4. Click on [Apply].
  - The certificate is used for authentication in the NGINX configuration.

![](_page_51_Picture_24.jpeg)

Please note that reconfiguring the web service can affect the real-time behavior of your system. Avoid this during productive operation.

### 6.5 Security

The safety-related settings for the plug-in card must be configured in the 'Security' area of the WBM.

### 6.5.1 Certificate Authentication

At '*Certificate Authentication*' you can manage your certificates for secure communication with the plug-in card. '*Certificate Authentication*' is divided into the following tabs:

- Trust Stores
  - Trusted certificates and revocation lists of possible communication partners are stored here.
- Identity Stores
  - The personally created certificates are stored here.
  - The name for each store can be used with the interfaces for TLS communication.
     The names of the stores are case-sensitive.

| YRCP-MP4P<br>YRCP32F0      | Security<br>Certificate Auth | nentication   |                             |                      |                |         |  |  |  |
|----------------------------|------------------------------|---------------|-----------------------------|----------------------|----------------|---------|--|--|--|
|                            | Trust Stores                 |               |                             |                      |                |         |  |  |  |
|                            | Trust Store                  | Content       |                             |                      |                |         |  |  |  |
| + Overview                 | Overview                     | Certificates: | Certificates:               |                      |                |         |  |  |  |
| + Diagnostics              |                              | No. Type      | Subject (Common Name)       | Issuer (Common Name) | Valid until    | Details |  |  |  |
|                            | 1                            | ۲             |                             |                      |                |         |  |  |  |
| + Configuration            |                              |               |                             |                      |                |         |  |  |  |
| - Security                 | 1                            | CRL Lists:    | Territor (Generation Manua) | While the data       | North Hardware | Data!!s |  |  |  |
|                            |                              | No. Type      | Issuer (Common Name)        | This Opdate          | Next Opdate    | Details |  |  |  |
| Certificate Authentication | -                            |               |                             |                      |                |         |  |  |  |
| Liser Authentication       | Empty                        | Certificates: | Eublect (Common Name)       | Teruer (Common Name) | Valid until    | Datalle |  |  |  |
|                            |                              | но. туре      | Subject (common wante)      | Issuer (common name) | valid difti    | Details |  |  |  |
| + Administration           |                              | CRL Lists:    |                             |                      |                |         |  |  |  |
|                            |                              |               |                             |                      |                |         |  |  |  |

| Tab: Trust Stores      | Each Trust Store is defined in the WBM by two tables:                                                                                                    |
|------------------------|----------------------------------------------------------------------------------------------------|
|                        | Table 'Certificates'                                                                                                    |
|                        | <ul> <li>In this table you can manage trusted Certificates and issuer certificates.</li> </ul>                                                                                    |
|                        | Table 'CRL lists'                                                                                                    |
|                        | <ul> <li>In this table you can manage the revocation lists for the corresponding Trust Store.</li> <li>By storing untrusted certificates and issuer certificates here.</li> </ul> |
|                        |                                                                                                    |
| Creating a Trust Store | <b>1.</b> To create a Trust Store, click the 🕂 button at the end of the table.                                                                                                    |
|                        | The input dialog opens for entering a name for the Trust Store.                                                                                                    |
|                        | 2. ▶ Enter a name.                                                                                                    |
|                        | 3. Click on [Add].                                                                                                    |
|                        | The dialog is closed and the new Trust Store is added.                                                                                                    |
|                        | You can remove it again with $	imes$ and rename it with $	imes$ .                                                                                                    |
|                        |                                                                                                    |
|                        |                                                                                                    |

### Web-based management - WBM

Security > Certificate Authentication

Adding a certificate 1. With + below the table 'Certificates' you can add a certificate via the dialog. Add Certificate Trust Store IDevID configurable Trusted Certificate 🗸 Certificate Type Certificate content in PEM Format: Input Method File Upload  $\sim$ Browse Cancel Trust Store Name of the Trust Store. Certificate Type - Specify here whether the certificate is trusted or untrusted. Certificate in PEM format - Certificate files can only be processed in PEM format. Input Method Here you can specify the format in which the certificate is to be added. - You can choose between text and file (PEM format). 2. To add a certificate in text format, select at 'Input Method' the 'Text Content' parameter, enter the text in the input field and click on [Add]. The input dialog is closed and the certificate is added in text format. 3. To add a certificate as file, select at 'Input Method' the 'File Upload' parameter, navigate to your certificate in PEM format via [Browse...] and click [Add]. The input dialog is closed and the certificate is added as PEM file. Adding a revocation list ▶ With + below the table 'CRL lists' you can add a revocation list via the dialog. Add CRL List Trust Store IDevID configurable CRL Type Trusted CRL 🗸 CRL content in PEM Format: Input Method File Upload ~ Browse Cancel Trust Store Name of the Trust Store. CRL Type Specify here whether the revocation list is trusted or untrusted. CRL content in PEM Format - Revocation list files can be processed in PEM format only. Input Method - Here you can specify the format in which the revocation list is to be added. You can choose between text and file (PEM format). Deleting certificates and rev-1. To delete a certificate or a revocation list, click on the x button for the relevant ocation lists certificate or revocation list. 2. In the query dialog click on 'Remove'.

Security > Certificate Authentication

#### **Detail view**

The detail views provide detailed information on each certificate and each revocation list:

- **1.** Click on 📄 to open the detail view.
  - The detail view is opened.
- **<u>2.</u>** This is closed again with [Close].

#### Tab: Identity Stores

- You can create and manage multiple identity stores in the 'Identity Stores' tab.
- Each Identity Store usually contains an RSA key pair and the corresponding key certificate.
- Optionally, you can add further issuer certificates to an identity store.
- The IDevID identity store is part of the system and is supplied with the plug-in card.

| YRCP-MP4P<br>YRCP32F0 | Security<br>Certificate Authe | nticatio  | n   |             |                                |                                                                                                |         |    |
|-----------------------|-------------------------------|-----------|-----|-------------|--------------------------------|------------------------------------------------------------------------------------------------|---------|----|
|                       | Identity Stores               | <br>Conte | nt  |             |                                |                                                                                                |         |    |
| Overview              | IDevID                        |           | No. | Element     | Туре                           | Description                                                                                    | Details |    |
| Diagnostics           |                               | -         | 1   | Key Pair    | RSA 2048 Hardware protected ke | y RSA Key Pair                                                                                 |         | I  |
| Configuration         |                               | 10        | 2   | Certificate | Key Certificate                | Common Name: YRCP-MP4P<br>Valid not after: 2121-07-05T12:01:39 UTC                             |         | Ŧ  |
| Security              |                               |           | 3   | Certificate | Issuer Certificate             | Common Name: YaskawaSign Development SlioIEC CA G1<br>Valid not after: 2026-07-20T12:16:54 UTC |         |    |
| ficate Authentication |                               |           | 4   | Certificate | Issuer Certificate             | Common Name: YaskawaSign Development Root CA G1<br>Valid not after: 2026-07-20T12:16:47 UTC    |         |    |
| vall                  | HTTPS-self-signed             |           | No. | Element     | Туре                           | Description                                                                                    | Details |    |
| Authentication        |                               | -         | 1   | Key Pair    | RSA 2048                       | RSA Key Pair                                                                                   |         | 0. |
| / duitoritioution     |                               |           |     |             |                                |                                                                                                |         |    |

Adding an Identity Store

1. With + below the table '*Identity Store*' you can add a Identity Store via the dialog.

| Add Identity Stor  | re            |
|--------------------|---------------|
| Name               | Enter Name    |
| Key Pair           | Enter V       |
| Key Pair in PEM Fo | ormat:        |
| Input Method       | File Upload 🗸 |
| Browse             |               |
|                    | Cancel        |

- ➡ Name
  - Name for the Identity Store.
  - Key Pairs
    - Specify here how the key pair is to be added.
    - You can enter the key pair or let it be generated.
  - Key Pair in PEM Format
    - Key files can be processed in PEM format only.
  - Input Method
    - Here you can specify the format in which the key pair is to be added.
    - You can choose between text and file (PEM format).
- **2.** To add a key pair in text format, select at *'Key Pairs'* the *'Enter'* parameter and at *'Input Method'* the *'Text Content'* parameter, enter the text in the input field and click on [Add].
  - The input dialog is closed and the key pair is added in text format.

- 3. To add a key pair as file, select at '*Key Pairs*' the '*Enter*' parameter and at '*Input Method*' the '*File Upload*' parameter, navigate to your certificate in PEM format via [Browse...] and click [Add].
  - The input dialog is closed and the key pair is added as PEM file.
- **4.** To add a key pair generated by the plug-in card, select at *Key Pairs*' the *Generate*' parameter, select the encryption method at *Key Type*' and click on [Add].
  - The input dialog is closed and the key pair, automatically generated by the plug-in card, is added.

You can add, rename, define and remove key pairs or certificates by using the following buttons in the corresponding table entry:

- H: New element adds a new key pair or certificate.
- S: Delete element Deletes by clicking on 'Remove' the selected key pair respectively certificate or, if selected, the Identity Store.
- E: Details Shows the detailed view of the corresponding element.
- Image: Download You can download the public key content of a key pair as a PEM file.
  - If a key certificate is available, you can download it as a CRT file.
  - Save the file in a directory of your choice or open the file directly with a suitable tool.
- Rename depending on the position within a table, you can use this to rename the corresponding element.

### 6.5.2 Firewall

The plug-in card is delivered with a preset firewall. The Linux<sup>®</sup> firewall *'nftables'* is used here. As described below, you can create rules from predefined basic rules or create your own new ones.

![](_page_55_Figure_17.jpeg)

- On delivery, the firewall is disabled!
- Please note that you only have access to the firewall settings as an administrator!

Accessing the firewall

- **1.** Log in to the WBM as an administrator.
- **<u>2.</u>** Navigate to 'Security  $\rightarrow$  Firewall'.
  - ➡ The configuration page for the firewall is opened.

| VPCP-MP4P                    | Sac                                                                                                 | urity                                                                                                    |                                                                     |                                                                                                    |                                                                                                    |                                                                                                    |                                       |  |
|------------------------------|----------------------------------------------------------------------------------------------------|----------------------------------------------------------------------------------------------------|---------------------------------------------------------------------|----------------------------------------------------------------------------------------------------|----------------------------------------------------------------------------------------------------|----------------------------------------------------------------------------------------------------|---------------------------------------|--|
| YRCP32F0                     | 000                                                                                                 | unty                                                                                                    |                                                                     |                                                                                                    |                                                                                                    |                                                                                                    |                                       |  |
|                              | Firewa                                                                                              | all                                                                                                    |                                                                     |                                                                                                    |                                                                                                    |                                                                                                    |                                       |  |
|                              |                                                                                                    |                                                                                                    |                                                                     |                                                                                                    |                                                                                                    |                                                                                                    |                                       |  |
| 7.7                          | System N                                                                                            | lessage                                                                                                    |                                                                     |                                                                                                    |                                                                                                    |                                                                                                    |                                       |  |
| 3                            | Configurat                                                                                          | tion status = OK                                                                                                    |                                                                     |                                                                                                    |                                                                                                    |                                                                                                    |                                       |  |
| + Overview                   | System S                                                                                            | itatus                                                                                                    |                                                                     |                                                                                                    |                                                                                                    |                                                                                                    |                                       |  |
|                              | List of activated firewall rules                                                                    |                                                                                                    |                                                                     | Show F                                                                                                    | tules                                                                                                    |                                                                                                    |                                       |  |
| Diagnostics                  |                                                                                                    |                                                                                                    |                                                                     |                                                                                                    |                                                                                                    |                                                                                                    |                                       |  |
| + Configuration              | General G                                                                                           | Configuration                                                                                                    |                                                                     |                                                                                                    |                                                                                                    |                                                                                                    |                                       |  |
| - comgaration                | Status                                                                                              |                                                                                                    |                                                                     | Stop                                                                                                    | <ul> <li>(Current: stopped)</li> </ul>                                                                                                    |                                                                                                    |                                       |  |
| <ul> <li>Security</li> </ul> | Activation                                                                                          |                                                                                                    |                                                                     |                                                                                                    |                                                                                                    |                                                                                                    |                                       |  |
| Certificate Authentication   |                                                                                                    |                                                                                                    |                                                                     | Activated                                                                                                    | Firewall is started. After system restart the firewall will be                                                                                                    | activated                                                                                                    |                                       |  |
| Firewall                     |                                                                                                    |                                                                                                    |                                                                     | Deactivat                                                                                                    | ed: Firewall is stopped. After system restart the firewall wil                                                                                                    | I be deactivated                                                                                                    |                                       |  |
| User Authentication          |                                                                                                    |                                                                                                    |                                                                     |                                                                                                    |                                                                                                    |                                                                                                    |                                       |  |
|                              |                                                                                                    |                                                                                                    |                                                                     |                                                                                                    |                                                                                                    |                                                                                                    |                                       |  |
| _                            | Basic Cor                                                                                           | nfiguration User Confi                                                                                                    | guration                                                            |                                                                                                    |                                                                                                    |                                                                                                    |                                       |  |
| + Administration             | Basic Co                                                                                            | nfiguration User Confi                                                                                                    | guration                                                            |                                                                                                    |                                                                                                    |                                                                                                    |                                       |  |
| + Administration             | Basic Con                                                                                           | Configuration                                                                                                    | guration                                                            |                                                                                                    |                                                                                                    |                                                                                                    |                                       |  |
| + Administration             | Basic Con<br>ICMP (<br>Incomi                                                                       | Configuration User Configuration                                                                                                    | guration<br>d                                                       | When deactivated, pi                                                                                                    | ngs to the Controller are blocked                                                                                                    |                                                                                                    |                                       |  |
| + Administration             | Basic Con<br>ICMP (<br>Incomi<br>Outgoin                                                            | nfiguration User Confi<br>Configuration<br>ng ICMP requests accepte                                                                                                    | guration<br>d                                                       | When deactivated, pi                                                                                                    | ngs to the Controller are blocked                                                                                                    |                                                                                                    |                                       |  |
| Administration               | Basic Col<br>ICMP (<br>Incomi<br>Outgoin                                                            | nfiguration User Confi<br>Configuration<br>ng ICMP requests accepte<br>ng ICMP requests accepte                                                                                                | guration<br>d                                                       | When deactivated, pi<br>When deactivated, pi                                                                                                    | ngs to the Controller are blocked                                                                                                    |                                                                                                    |                                       |  |
| + Administration             | Basic Col<br>ICMP (<br>Incomi<br>Outgoin                                                            | nfiguration User Confi<br>Configuration<br>ng ICMP requests accepte<br>ng ICMP requests accepte                                                                                                | guration<br>d                                                       | When deactivated, pi                                                                                                    | ngs to the Controller are blocked                                                                                                    |                                                                                                    |                                       |  |
| + Administration             | Basic Col<br>ICMP (<br>Incomi<br>Outgoin<br>Basic Ri<br>Seq.                                        | nfiguration User Confi<br>Configuration<br>ng ICMP requests accepte<br>ng ICMP requests accepte<br>ules<br>Direction                                                                           | guration<br>d<br>Protocol                                           | When deactivated, pi<br>When deactivated, pi<br>To Port                                                                                                | ngs to the Controller are blocked                                                                                                    | Action                                                                                                    |                                       |  |
| + Administration             | Basic Con<br>ICMP (<br>Incomi<br>Outgoin<br>Basic Re<br>Seq.<br>1                                   | Infiguration User Confi<br>Configuration Ing ICMP requests accepter<br>Ing ICMP requests accepter<br>Uses Direction View View View View View View View View                                    | guration d d Protocol UDP                                           | When deactivated, pi<br>When deactivated, pi<br><b>To Port</b><br>123                                                                                  | ngs to the Controller are blocked                                                                                                    | Action<br>Accept                                                                                                    | Y                                     |  |
| Administration               | Basic Con<br>ICMP 4<br>Incomi<br>Outgoin<br>Basic Ro<br>Seq.<br>1<br>2                              | Infiguration User Confi<br>Configuration<br>Ing ICMP requests accepter<br>Ing ICMP requests accepter<br>USE Direction<br>Input v                                                               | d Protocol UDP TCP                                                  | When deactivated, pi<br>When deactivated, pi<br>To Port<br>123<br>41100                                                                                | ngs to the Controller are blocked  regs from the Controller are blocked  Comment  INT (Network Time Protocol)  Rendting (e.g. Cobe Engineer)                                                                                                    | Action Accept Accept                                                                                                    | Y                                     |  |
| Administration               | Basic Con<br>ICMP (<br>Incomi<br>Outgoin<br>Basic Ru<br>Seq.<br>1<br>2<br>3                         | nfiguration User Confi<br>Configuration on g ICMP requests accepter<br>ong ICMP requests accepter<br>ules Direction (Input v<br>Input v                                                        | d Protocol UDP TCP TCP                                              | When deactivated, pi<br>When deactivated, pi<br>To Port<br>122<br>41100<br>22                                                                          | Somment  Remoting c.g. Kode Engineer)  Soft                                                                                                    | Action<br>(Accept<br>Accept<br>(Accept                                                                                                    | Y<br>Y<br>Y                           |  |
| + Administration             | Basic Con<br>ICMP /<br>Incomi<br>Outgoin<br>Basic Ro<br>Seq.<br>1<br>2<br>3<br>4                    | Infiguration User Confi<br>Configuration<br>ng ICMP requests accepte<br>uses<br>Direction<br>[Input ~<br>[Input ~<br>[Input ~<br>[Input ~                                                      | guration d d Protocol UDP TCP TCP TCP                               | When deactivated, pi<br>When deactivated, pi<br>To Port<br>123<br>41100<br>22<br>80                                                                    | rgs to the Controller are Blocked  rgs from the Controller are blocked  Comment  IntTP (Network Time Protocol)  Erementing (e.g. Cube Engineer)  Solf  IntTP                                                                                                    | Action Accopt Accopt Accopt Accopt Accopt Accopt                                                                                                    | v<br>v<br>v                           |  |
| Administration               | Basic Cot<br>ICMP 4<br>Incomi<br>Outgoin<br>Outgoin<br>Basic Ri<br>Seq.<br>1<br>2<br>3<br>4<br>5    | nfiguration User Confi                                                                                                    | d d Protocol UDP TCP TCP TCP TCP                                    | When deactivated, pi           To Port           122           41100           22           60           443                                           | Ings to the Controller are blocked Ings from the Controller are blocked Intro (betwork Time Protocol) (Remoting (e.g. Kube Engineer) ISSH INTTP INTTPS INTTP                                                                                                    | Action<br>Accept<br>Accept<br>Accept<br>Accept<br>Accept                                                                                                    | v v v v v v v v v v v v v v v v v v v |  |
| Administration               | Basic Cot<br>Incomi<br>Outgoin<br>Basic Ri<br>Seq.<br>1<br>2<br>3<br>4<br>5<br>5<br>6               | nfiguration User Confi<br>Configuration<br>ng ICMP requests accepte<br>ng ICMP requests accepte<br>User<br>Direction<br>Input v<br>Input v<br>Input v<br>Input v<br>Input v                    | guration d d d Protocol UDP UDP TCP TCP TCP TCP TCP TCP TCP TCP TCP | When deactivated, pi           To Port           122           41100           22           60           443           4040                            | Some controller are blocked  Comment  Intro (restrock Time Protocol)  Rending (e.g. Cobe Engineer)  SH  IntTP  IntTP  In | Action<br>Ascept<br>Accept<br>Accept<br>Accept<br>Accept<br>Accept<br>Accept                                                                                                    | v v v v v v v v v v v v v v v v v v v |  |
| Administration               | Basic Cor<br>ICMP 4<br>Incomi<br>Outgoin<br>Basic R<br>Seq.<br>1<br>2<br>3<br>4<br>5<br>5<br>6<br>7 | nfiguration User Configuration<br>Configuration<br>ng ICMP requests accepted<br>ng ICMP requests accepted<br>be<br>Direction<br>Impus v<br>Impus v<br>Impus v<br>Impus v<br>Impus v<br>Impus v | guration d d d e Protocol UDP TCP TCP TCP TCP TCP TCP TCP TCP UDP   | When deactivated, pi           When deactivated, pi           123           41100           22           80           443           4490           161 | angs to the Controller are Blocked  angs from the Controller are Blocked  Comment  Intr (Network Time Protocol)  Introls  SSH  Intro SSH  Intro SSH  SSH  SSH  SSH  SSHP(Single Network Management Protocol)                                                                                                    | Action           Accept           Accept           Accept           Accept           Accept           Accept           Accept           Accept           Accept           Accept | V<br>V<br>V<br>V<br>V<br>V<br>V<br>V  |  |

| [Apply] and [Discard] | The changed firewall settings are transferred to the plug-in card with the [Apply] button.                                                                                                    |
|-----------------------|----------------------------------------------------------------------------------------------------|
|                       | With the [Discard] button the settings made are discarded after a security query and<br>the WBM page is reloaded.                                                                                                    |
| 'System Message'      | Messages regarding the transfer of firewall settings to the plug-in card are shown at<br>'System Message'. The following system messages can occur:                                                                  |
|                       | Configuration status = OK                                                                                                    |
|                       | <ul> <li>The configured firewall settings were successfully transferred to the plug-in card.</li> </ul>                                                                                                    |
|                       | Warning                                                                                                    |
|                       | <ul> <li>The plug-in card reports a warning, e.g. if one or more additional filter configura-<br/>tions in the system exist. The warning contains the names of all additionally loaded<br/>filter tables.</li> </ul> |
|                       | Error                                                                                                    |
|                       | <ul> <li>At least one firewall configuration is incorrect.</li> </ul>                                                                                                    |
| 'System Status'       | When the firewall is enabled, you can use the [Show Rules] button to show an over-<br>view of all enabled firewall rules as a txt file.                                                                              |

With [Save to File] you can save the file locally on your PC as a txt file.

'General Configuration'

At 'General Configuration' you can see the current firewall status and set it temporarily or permanently.

Temporary enabling

1. Select at 'Status' the entry 'Start' or 'Restart'.

2. Click on [Apply].

The firewall is enabled. After restarting the plug-in card, the firewall is disabled again.

Temporary disabling

- 1. Select at 'Status' the entry 'Stop'.
- 2. Click on [Apply].
  - The firewall is disabled. After restarting the plug-in card, the firewall is enabled again.

Permanent enabling

- **1.** Activate the 'Activation' selection field.
- 2. Click on [Apply].
  - ➡ The firewall is enabled and remains enabled even after a restart.

Permanent disabling

- **1.** Disable the 'Activation' selection field.
- 2. Click on [Apply].
  - The firewall is disabled and remains disabled even after a restart.

![](_page_57_Picture_21.jpeg)

By disabling the firewall you endanger the security of your system, especially if it can be reached via the Internet! The firewall should only temporarily be disabled for testing purposes such as troubleshooting.

| -  | -     |         |  |
|----|-------|---------|--|
| റം | nfiau | urotion |  |
| ωu | muu   | лацон   |  |

The configuration of the firewall rules is divided into the following tabs:

- Basic Configuration
  - Here you will find predefined firewall rules which you can enable or disable.
- User Configuration
  - Here you can create, enable or disable your own firewall rules according to defined specifications.

There is a '*Action*' column in both tabs. The firewall settings are applied with the [Apply] button. There are the following setting options for the '*Action*' column:

- Accept
  - The corresponding connection and connection request is accepted.
  - The corresponding connection can be established.
- Drop
  - The corresponding connection is interrupted.
  - There is no answer to the corresponding request.
  - The corresponding package is discarded.
- Reject
  - The corresponding connection is rejected.
  - The sender receives a response to the corresponding request.
- Continue
  - The rule is not executed.
  - This can be used e.g., to skip a rule in the 'Basic Configuration' and instead create a rule in the 'User Configuration' and enable it there.

Tab: Basic Configuration

### 'ICMP Configurations'

- Incoming ICMP requests accepted'
  - enabled: Incoming ICMP echo requests are accepted. The plug-in card can be reached with a ping request.
  - disabled: Incoming ICMP echo requests are blocked. The plug-in card can not be reached with a ping request.
- Outgoing ICMP requests accepted'
  - enabled: Outgoing ICMP echo requests are accepted. Ping requests from the plug-in card are transmitted.
  - disabled: Outgoing ICMP echo requests are blocked. Ping requests from the plugin card are blocked.

#### 'Basic Rules'

- Here you will find predefined firewall rules for the corresponding incoming connections. You can control their use accordingly via 'Action'.
- The settings are valid for all Ethernet interfaces. For individual customization, you can instead create a rule in the 'User Configuration' and enable it there.

![](_page_58_Picture_34.jpeg)

#### Blocking the WBM access

- On the plug-in card the WBM is accessed via TCP port 443.
- By blocking this port with permanently enabled firewall, you have no more access to the WBM of the plug-in card even after a reboot.
- Resetting to the factory settings also resets the firewall to its default settings, among others. This way you get access to the WBM of the plug-in card again with the original access data.

Tab: User Configuration

- In addition or as an alternative to the 'Basic Rules', you can define and enable your own user-specific firewall rules for different filter categories.
- You create firewall rules for the output in the 'Output Rules' tab.
- You create firewall rules for the input in the '*Input Rules*' tab.
- With the order of firewall rules in the table, you define the priority for applying them.
- You can create new rules, delete rules or change the order of the rules by using the following buttons at the end of the table:
  - +: New rule adds a new firewall rule.
  - X: Delete rule deletes the selected firewall rule.
  - The second second
  - + Rule down moves the rule down.
- The firewall settings are applied and enabled with the [Apply] button. An existing configuration will be overwritten.

In addition to 'Action', there are the following parameters for specifying a firewall rule:

- "Seq."
  - Numbers the order for the priority according to which the firewall rules are applied.
  - The rules are applied in ascending order from 1.
- Interface'
  - In the 'Input Rules' tab you can select a single interface from a selection list for which the rule is to be applied.
  - You have no choice in the 'Output Rules' tab. Here the rule applies to all interfaces.
- 'Protocol'
  - Specify the protocol for which the rule is to be applied.
- 'From IP'
  - Enter the IP address for connections that are received from this address.
- 'From Port'
  - Enter the port for connections that are received via this port.
  - You can specify all ports, selected ports, or a range of values.
- 'To IP'
  - Enter the IP address for connections that are sent to this address.
- 'To Port'
  - Enter the port for connections that are sent via this port.
  - You can specify all ports, selected ports, or a range of values.
- 'Comment'
  - Here you can comment your filter rule accordingly.

### 6.5.3 User Authentication

- At 'User Authentication' you can enable or disable user authentication.
- If user authentication is enabled, you have access to definable components of the plug-in card and functions in 2CON exclusively by specifying user name and password.
- If user authentication is disabled, access takes place without a user query. The areas for the administrator remain password-protected.

![](_page_60_Picture_6.jpeg)

- By default user authentication is enabled. On delivery, the "Admin" user is already created with administrator rights.
- Please note that by disabling the user authentication you endanger the security of your system against unauthorized access!
  - The administrator password, labelled 'PW:', is located on the plug-in card. 'Specific informations 3'...page 10
  - Only use the administrator password for the initial login to the WBM.
- After you have successfully logged in, you should change the administrator password for security reasons.

| YRCP-MP4P<br>YRCP32F0      | Security<br>User Authentication |                        |                 |                                    |
|----------------------------|---------------------------------|------------------------|-----------------|------------------------------------|
| Lr.                        | General Configuration           |                        |                 |                                    |
|                            | User Authentication             |                        |                 | Enable/Disable                     |
| + Overview                 | System Use Notification         |                        |                 | Edit Notification                  |
| + Diagnostics              |                                 |                        |                 |                                    |
| + Configuration            | User Management Session Configu | ration Password Policy |                 |                                    |
| Security                   | User                            | Roles                  | Password Policy |                                    |
| Goodiny                    | admin 🕎                         | Admin                  | Default Ruleset | Set Password Edit User Remove User |
| Certificate Authentication | Add User                        |                        |                 |                                    |

| Enable/disable User Authen-<br>tication | <ol> <li>Click the [Enable/Disable] button next to User Authentication.</li> <li>The user authentication dialog is opened.</li> <li>Here you can enable respectively disable the user authentication by selecting or deselecting the checkbox.</li> <li>With [Save] the changes are applied and the dialog is closed.</li> </ol>                                                                                                    |
|-----------------------------------------|----------------------------------------------------------------------------------------------------|
| Changing System Use Noti-<br>fication   | <ul> <li>Every time you log on to the plug-in card via WBM or 2CON, System Use Notification is shown. You can edit this text for customization. The displayed information is independent of the language used for the user interface. You should therefore take into account all required languages when editing.</li> <li>1. To edit, click [Edit Notification] next to System Use Notification.</li> <li>The dialog window for editing the text is opened.</li> <li>2. Adjust your text accordingly.</li> <li>3. With [Save] the changes are applied and the dialog is closed.</li> </ul> |
| User management                         | User authentication is used to manage the access data of all users who are authorised to access the plug-in card and to assign the required access authorizations to each user. The user data of the newly created users are stored internally in the plug-in card.                                                                                                    |

### Web-based management - WBM

Security > User Authentication

| Adding a user        | <ul> <li>Click the [Add User] button.</li> <li>The dialog window for creating a new user is opened.</li> <li>Enter user name and password.</li> </ul>                                                                                                    |  |  |  |  |  |  |  |
|----------------------|----------------------------------------------------------------------------------------------------|--|--|--|--|--|--|--|
|                      | When assigning user names and passwords, note the length restric-<br>tion of 127 bytes for passwords and 63 bytes for user names. The<br>characters are encoded with UTF-8 and the number of bytes used<br>depends on which characters are entered. For normal characters<br>(letters a-z or digits 0-9) 1 byte per character is used. Up to 4 bytes<br>per character are used for special characters and umlauts. The<br>length limit therefore limits the number of bytes and not the number<br>of characters. |  |  |  |  |  |  |  |
|                      | <b>3.</b> With [Add] the new user is added to the list and the dialog is closed.                                                                                                    |  |  |  |  |  |  |  |
| Removing a user      | In the table behind the user entry that you want to remove, click on the [Remove User] button.                                                                                                    |  |  |  |  |  |  |  |
|                      | A security query follows to remove the user entry.                                                                                                    |  |  |  |  |  |  |  |
|                      | 2. With [Remove] the user entry is removed from the table and the dialog is closed.                                                                                                    |  |  |  |  |  |  |  |
| Change password      | Click the [Set Password] button in the table behind the user entry whose password you want to change.                                                                                                    |  |  |  |  |  |  |  |
|                      | The dialog window for entering the password for the corresponding user entry is opened.                                                                                                    |  |  |  |  |  |  |  |
|                      | <b><u>2.</u></b> Enter your new password in the 2 input fields.                                                                                                    |  |  |  |  |  |  |  |
|                      | 3. With [Save] the new password for the user entry is applied and the dialog is closed.                                                                                                    |  |  |  |  |  |  |  |
| Modifying user roles | You can select one or more user roles with different permissions for each user entry.<br>These permissions control access to:                                                                                                    |  |  |  |  |  |  |  |
|                      | 2CON                                                                                                    |  |  |  |  |  |  |  |
|                      | Web-based management - WBM                                                                                                    |  |  |  |  |  |  |  |
|                      | <b>1.</b> Click the [Edit User] button in the table behind the user entry whose role you want to change.                                                                                                    |  |  |  |  |  |  |  |
|                      | The dialog window for assigning roles for the corresponding user entry opens.                                                                                                    |  |  |  |  |  |  |  |
|                      | <b>2.</b> Assign the corresponding roles to the user entry by selecting them.                                                                                                    |  |  |  |  |  |  |  |
|                      |                                                                                                    |  |  |  |  |  |  |  |

3. With [Save] the selected roles for the user entry are applied and the dialog is closed.

Security > User Authentication

### User roles and their access rights

| 2CON                                  | Admin        | Security<br>Admin | Security<br>Auditor | Cert.<br>Manager | User<br>Manager | Engi-<br>neer | Commis-<br>sioner | Service      | Data<br>Viewer | Data<br>Changer | Viewer       | File<br>Reader | File<br>Writer |
|---------------------------------------|--------------|-------------------|---------------------|------------------|-----------------|---------------|-------------------|--------------|----------------|-----------------|--------------|----------------|----------------|
| Cockpit output (e.g. utilization)     | $\checkmark$ | $\checkmark$      | $\checkmark$        |                  |                 | $\checkmark$  | $\checkmark$      | $\checkmark$ | $\checkmark$   | $\checkmark$    | $\checkmark$ |                |                |
| Plug-in card restart (reboot)         | $\checkmark$ |                   |                     |                  |                 |               |                   |              |                |                 |              |                |                |
| Plug-in card reset (default type 1)   | $\checkmark$ |                   |                     |                  |                 |               |                   |              |                |                 |              |                |                |
| Read plug-in card status              | $\checkmark$ |                   |                     | $\checkmark$     | $\checkmark$    | $\checkmark$  | $\checkmark$      | $\checkmark$ | $\checkmark$   | $\checkmark$    | $\checkmark$ | $\checkmark$   | $\checkmark$   |
| Read device information               | $\checkmark$ |                   |                     | $\checkmark$     | $\checkmark$    | $\checkmark$  | $\checkmark$      | $\checkmark$ | $\checkmark$   | $\checkmark$    | $\checkmark$ | $\checkmark$   | $\checkmark$   |
| Accessing WBM                         | Admin        | Security<br>Admin | Security<br>Auditor | Cert.<br>Manager | User<br>Manager | Engi-<br>neer | Commis-<br>sioner | Service      | Data<br>Viewer | Data<br>Changer | Viewer       | File<br>Reader | File<br>Writer |
| Overview - General Data               | $\checkmark$ | $\checkmark$      | $\checkmark$        | $\checkmark$     | $\checkmark$    | $\checkmark$  | $\checkmark$      | $\checkmark$ | $\checkmark$   | $\checkmark$    | $\checkmark$ |                |                |
| Overview - Cockpit                    | $\checkmark$ | $\checkmark$      | $\checkmark$        | $\checkmark$     | $\checkmark$    | $\checkmark$  | $\checkmark$      | $\checkmark$ | $\checkmark$   | $\checkmark$    | $\checkmark$ |                |                |
| Diagnostics - Notifications           | $\checkmark$ | $\checkmark$      | $\checkmark$        | $\checkmark$     | $\checkmark$    | $\checkmark$  | $\checkmark$      | $\checkmark$ | $\checkmark$   | $\checkmark$    | $\checkmark$ |                |                |
| Diagnostics - PROFINET (optional)     | $\checkmark$ | $\checkmark$      | $\checkmark$        | $\checkmark$     | $\checkmark$    | $\checkmark$  | $\checkmark$      | $\checkmark$ | $\checkmark$   | $\checkmark$    | $\checkmark$ |                |                |
| Configuration - Network               | $\checkmark$ | $\checkmark$      | √1                  |                  |                 | √1            | √1                | √1           |                |                 |              |                |                |
| Configuration - Date and Time         | $\checkmark$ | $\checkmark$      | √1                  | √1               | √1              | √1            | √1                | √1           | $\checkmark^1$ | √1              | √1           |                |                |
| Configuration - Web Services          | $\checkmark$ | $\checkmark$      |                     |                  |                 |               |                   |              |                |                 |              |                |                |
| Security - Certificate Authentication | $\checkmark$ | $\checkmark$      |                     | $\checkmark$     |                 |               |                   |              |                |                 |              |                |                |
| Security - Firewall                   | $\checkmark$ | $\checkmark$      |                     |                  |                 |               |                   |              |                |                 |              |                |                |
| Security - User Authentication        | $\checkmark$ | $\checkmark$      |                     |                  | $\checkmark$    |               |                   |              |                |                 |              |                |                |
| Administration - Firmware Update      | $\checkmark$ | $\checkmark$      |                     |                  |                 |               |                   |              |                |                 |              |                |                |
| 1) Read-only access                   |              |                   |                     |                  |                 |               |                   |              |                |                 |              |                |                |

Administration > Firmware Update

### 6.6 Administration

6.6.1 Firmware Update

Here you can execute a firmware update on your plug-in card.

![](_page_63_Picture_6.jpeg)

### Proceeding

![](_page_63_Picture_8.jpeg)

When installing a new firmware you have to be extremely careful. Under certain circumstances you may destroy the plug-in card, for example if the voltage supply is interrupted during transfer or if the firmware file is defective. In this case, contact our support!

You can find the currently installed firmware version of your plug-in card in the WBM at 'Overview  $\rightarrow$  General Data'. Here you can also check whether the firmware update was successful. 'General Data'...page 40

**1.** The latest firmware can be found in the *'Download Center'* of www.yaskawa.eu.com under the corresponding order number.

Load the current firmware file into your working directory.

- **2.** Unzip the zip file.
- 3. Go back to the WBM to 'Firmware Update' and click on [Browse...].
  - ➡ A file selection window is opened.
- 4. Navigate to the unzipped raucb file and click on [Open].
  - The firmware file to be installed is loaded and shown in the WBM.

| YASKAWA                                         |                                                                                          |
|-------------------------------------------------|------------------------------------------------------------------------------------------|
| YRCP-MP4P<br>YRCP32F0                           | Administration<br>Firmware Update                                                        |
| Overview                                        | Select the update container file  Revowseyrcp-mp4p-bundle-base-siliciec.raucb            |
| Diagnostics     Configuration                   | Start Under:<br>Nones yrg=ng4b=bundle-base=slioiec.raucb<br>54:: 127.4 MB<br>Type: raucb |
| Security     Administration     Firmware Update |                                                                                          |

Administration > Firmware Update

- 5. Click on [Start Update].
  - The firmware file is transferred to the plug-in card and the firmware update is started. The status of the file transfer and the status of the update process are shown in the WBM as a progress bar.
- **6.** The connection to the plug-in card is interrupted during the firmware update. After the start-up of the plug-in card you have to log on to the WBM of the plug-in card again. This will refresh the WBM pages.
- **7.** ► To check the firmware update, in WBM, go to 'Overview → General Data' page. 'General Data'...page 40
  - The new firmware version should be shown here. Otherwise start the update again. If the update does not work, please contact our support.